The author has made every effort in the preparation of this book to ensure the accuracy of the information. However, information in this book is sold without warranty either expressed or implied. The author will not be held liable for any damages caused or alleged to be caused either directly or indirectly by this book.

| Hibernate, Spring, Eclipse, HSQL Database & Maven<br>tutorial                                                                                                    |
|----------------------------------------------------------------------------------------------------|
| Hibernate is a very popular ORM (Object to Relational Mapping) tool and<br>Spring is a very popular IOC (Inversion Of Control) container with support for<br>AOP, Hibernate etc. |
| by                                                                                                    |
|                                                                                                    |
| K. Arulkumaran                                                                                                    |
| &                                                                                                    |
| A. Sivayini                                                                                                    |
|                                                                                                    |
| Website: <u>http://www.lulu.com/java-success</u>                                                                                                    |
| Feedback email: java-interview@hotmail.com                                                                                                    |
|                                                                                                    |

# **Table Of Contents**

| Testerial 4. Likements 1000 Detakana Masan and Falinga   |    |
|----------------------------------------------------------|----|
| Iutorial 4 – Hibernate, HSQL Database, Maven and Eclipse | 4  |
| Tutorial 5 – Spring, Hibernate, Maven and Eclipse        | 20 |
| Tutorial 6 – Spring AOP                                  | 31 |

# Notations

# Command prompt:

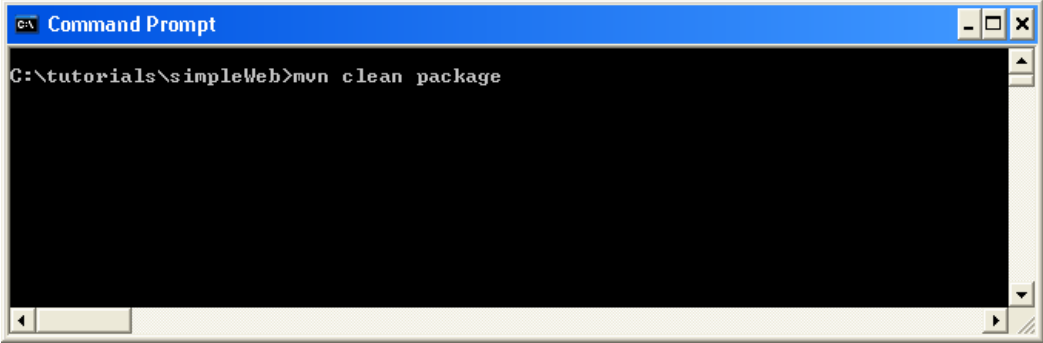

## Eclipse:

| 🖨 Java EE - Eclipse Platform                      |                                                                                                |
|---------------------------------------------------|------------------------------------------------------------------------------------------------|
| File Edit Navigate Search Project Run Window Help |                                                                                                |
| : ▆・: @ : ☆・0・4・: @ @ : (<br>: 如・和・や 수・수・         | 💲 i 🐒 i 😰 i 🗐 i 🤔 😂 🔗 i 🎱 🖺 😭 🔁 Java EE                                                        |
| Project Explorer 🛛 🕞 💈 🙄 🗖 🗖                      |                                                                                                |
| ⊕ 🗁 Servers<br>⊕ 🔛 simple<br>⊕ 🚰 simpleWeb        | Rrobl 🖉 Task 🔲 Prop (# Serv 🏙 Data 🔚 Snip 🖳 Cons 🕸 🦳 🗖<br>No consoles to display at this time. |
| E Outline 🛛 😜 🗸 🗖                                 |                                                                                                |
| In outline is not available                       |                                                                                                |

# File Explorer or Windows Explorer:

| 😂 Arul-Projects                       |                                |                 |
|---------------------------------------|--------------------------------|-----------------|
| Eile Edit View Favorites Iools Help   |                                |                 |
| 🔇 Back 👻 🌍 - 🏂 🔎 Search 🔊 Folders 💷   |                                |                 |
| Address 🛅 C:\Arul-Projects            |                                | 🔽 🛃 Go          |
| Folders                               | Name 🔺                         | Size Type 🔥     |
| 🖃 🧰 tutorials                         | 🔁 🗀 0371 - Pay At Pump Rollout | File Folder 📃   |
| 🗉 🛅 simple                            | 🛅 0371 - Pay At Pump Rollout   | File Folder     |
| 🗉 🧰 simpleWeb                         | C documents                    | File Folder     |
| 🗄 🫅 Upgrades                          | java-success-home              | File Folder     |
| 🗉 🫅 USERDATA                          | 📄 maven-book                   | File Folder     |
| 🗉 🦳 WINDOWS                           | 🚞 maven-eclipse-java           | File Folder 🛛 🥃 |
| 🗉 🤐 DVD Drive (D:)                    | 2 000                          | et e ti         |
| 42 objects (Disk free space: 25.3 GB) | 41.7 MB                        | My Computer     |

## Internet Explorer:

| 🔮 Cannot find server - Microsoft Internet Explorer                  |           |
|---------------------------------------------------------------------|-----------|
| <u>File E</u> dit <u>V</u> iew Favorites <u>T</u> ools <u>H</u> elp | A         |
| 🔾 Back 👻 🕥 - 💌 🖻 🏠 🔎 Search 🤺 Favorites 🤣 😥 - 嫨 🖬 - 🛄 🦓             |           |
| Address 🕘 http://localhost:8080/simpleWeb                           | 🖌 🄁 🖸 🖌 🖌 |
| Tell me your name: Hello                                            |           |
|                                                                     | ~         |
| A Done                                                              | Internet  |

## Tutorial 4 – Hibernate, HSQL Database, Maven and Eclipse

This tutorial assumes that you are familiar with Java, Eclipse and Maven. If not please refer Tutorials 1-3 at <u>http://www.lulu.com/content/1080910</u>. This tutorial is a continuation of Tutorial 1 (**Java**, **Eclipse** and **Maven**).

Hibernate is an ORM (Object to Relational Mapping) tool, so we need a relational database. To keep things simple, I will be using **HypersonicSQL** (aka **HSQL**) database, which is easy to use. This is an open source database, which can be found at <u>http://hsqldb.sourceforge.net/</u>. Also check <u>http://hsqldb.org</u>.

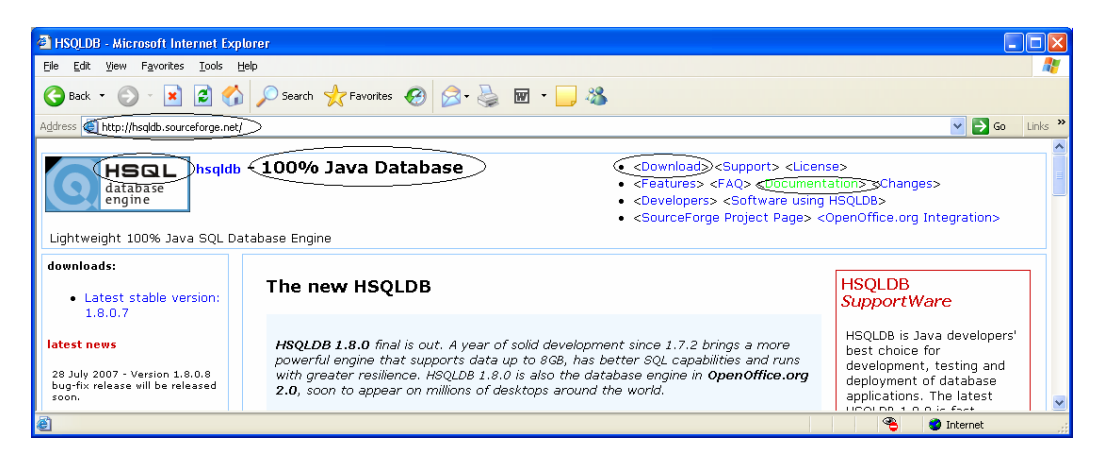

The three types of persistent tables are **MEMORY** tables, **CACHED** tables and **TEXT** tables.

I will be using the default MEMORY tables where data is held entirely in memory but any change to their structure or contents is written to the <dbname>.script file. The script file is read the next time the database is opened, and the MEMORY tables are recreated with all their contents. So MEMORY tables are persistent. It is important to remember that the data in memory is written to the <dbname>.script file when you shutdown your database properly/naturally by executing SQL "SHUTDOWN (COMPACT | IMMEDIATELY". The saved <dbname.script> file will load the data into memory the next time the HSQLDB server starts up. But if you stop the HSQLDB server abruptly in the command line by pressing [Ctrl] + [C] the data will not be written to the script file and consequently lost. Refer documentation for CACHED & TEXT tables.

Install HSQL database into c:\java folder from <u>http://hsqldb.sourceforge.net/</u>.
 Download the hsqldb\_1\_8\_0\_7.zip and unpack it into your c:/java folder.

| 😂 tib                                |             |                         |                                                    |                                                               |
|--------------------------------------|-------------|-------------------------|----------------------------------------------------|---------------------------------------------------------------|
| Eile Edit View Favorites Tools Help  |             |                         |                                                    | <u></u>                                                       |
| 🚱 Back 🝷 🕥 - 🏂 🔎 Search 🔊 Folders 🛄  |             |                         |                                                    |                                                               |
| Address C:\java\hsqldb\lib           |             |                         |                                                    | 💌 🄁 Go                                                        |
| Folders                              | × Name 🔺    | Size                    | Туре                                               | Date Modified                                                 |
|                                      | Service jar | 7 KB<br>629 KB<br>74 KB | File<br>Executable Jar File<br>Executable Jar File | 23/11/2002 6:52 PM<br>27/09/2006 8:50 PM<br>6/10/2002 5:23 PM |
| 3 objects (Disk free space: 25.2 GB) |             |                         | 708 KB                                             | 😼 My Computer                                                 |

 Start the HSQL database server by executing the following command in a command prompt as shown below:

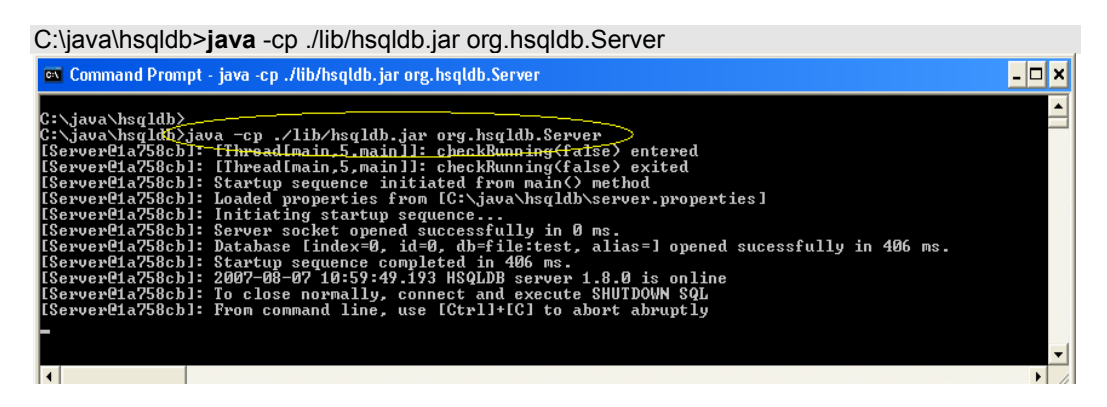

Since I have not given any database name and or alias (refer HSQLDB document and/or type C:\java\hsqldb>java -cp ./lib/hsqldb.jar org.hsqldb.Server -? For more details), it defaults to "test" as the database name & alias. After starting the HSHQL database server the following files are created under "C:\java\hsqldb"  $\rightarrow$  test.lck, test.log, test.properties.

Open up another command prompt and start the DatabaseManager, with which you can execute SQLs. If you are new to SQL, then this is handy to practice and gain some SQL skills. Note: You need to have the HSQLDB server running before you can open the DatabaseManager.

C:\java\hsqldb>java -cp ./lib/hsqldb.jar org.hsqldb.util.DatabaseManager

| 🚳 Command Prompt - java -cp ./lib/hsqldb.jar org.hsqldb.util.DatabaseManager         | - 🗆 🗙 |
|--------------------------------------------------------------------------------------|-------|
| C:\java\hsqldb <del>;java -cp ./lib/hsqldb.jar org.hsqldb.util.DatabaseManager</del> |       |
|                                                                                      | -     |

This will spawn a new window as shown:

| Connect       | ×                             |
|---------------|-------------------------------|
|               |                               |
|               |                               |
| Recent:       | Recent settings               |
| Setting Name: |                               |
| Туре: 🤇       | HSQL Database Engine Server   |
| Driver:       | org.hsqldb.jdbcDriver         |
|               | jdbc:hsqldb:hsql://localhost/ |
| User:         | sa                            |
| Password:     |                               |
|               |                               |
|               | Cancel                        |
|               |                               |
|               |                               |

Select "**HSQL Database Engine Server**" and click "**Ok**". Now you should have the following window opened, where you can type in your SQL and execute it by clicking on the "**Execute**" button. The results will be shown at the bottom. You can clear the "SQL" with the "**Clear**" button.

| €IE       View       Command       Recent       Options       Tools         Image: Index Insertion       Image: Index Insertion       Image: Index Insertion       Image: Index Insertion       Image: Index Insertion         Image: Index Insertion       Image: Index Insertion       Image: Index Insertion       Image: Insertion       Image: Image: Insertion       Image: Image: | HSQL Dat                | abase Manager             |                  |         |
|----------------------------------------------------------------------------------------------------|-------------------------|---------------------------|------------------|---------|
| idbc:hsqldb:hsql://localhost/     Properties     Clear     Execution                                                                                                    | €1 <u>e View</u> (      | ommand Recei              | nt Options Tools |         |
|                                                                                                    | ☐ jdbc:hsqlc ☐ Properti | b:hsql://localhost/<br>es | Clear            | Execute |
|                                                                                                    |                         |                           | <b>•</b>         |         |

 Let's try executing the following SQL, which creates a table named "Course" and inserts some values and then select those values.

create table Course (course\_id integer, name varchar, course varchar, PRIMARY KEY (course\_id));

insert into Course values (1,'Sam', 'Java'); insert into Course values (2,'peter', 'J2EE'); insert into Course values (3,'paul', 'JSF'); insert into Course values (4,'jonathan', 'Hibernate'); insert into Course values (5,'james', 'Spring');

select \* from Course;

Copy and paste the above SQL into where it says --type your SQL here -- and press the "Execute" button to see the results as shown below:

| HSQL Database Manager                                                                                                    |
|----------------------------------------------------------------------------------------------------|
| File (View ) Command Recent Options Tools                                                                                                    |
| Jdbc/hsql//liocalhost/     Jdbc/hsql//liocalhost/     Jsett into Course values (4, jonathan; 'Hibemate');     Insert into Course values (5, james'; 'Spring');     Schema: PUBLIC     Course_ID     Type: INTEGER |
| Nullable: false                                                                                                    |
| NAME 1 john Java                                                                                                    |
| Type: VARCHAR / 2 peter J2EE                                                                                                    |
| Nullable: true 3 paul JSF                                                                                                    |
| COURSE 4 jonathan Hibernate                                                                                                    |
| Type: VARCHAR 5 james Spring                                                                                                    |
| Nullable: true                                                                                                    |
|                                                                                                    |
|                                                                                                    |
| User: SA                                                                                                    |
| ReadOnly: taise                                                                                                    |
| AutoCommit true                                                                                                    |
| Driver: HSQL Database En                                                                                                    |
| Fround Database E                                                                                                    |
| -version 1.8.0                                                                                                    |
|                                                                                                    |

Note: After executing select View → "Refresh Tree" from the menu to see the "COURSE" on the left window. Also note the files generated under c:\java\hsqldb.

**Note:** The syntax for these files are <databasename>.properties, < databasename>.lck etc. Since we have not specified any database name, it defaults to "test". Refer HSQL documentation for starting the server with database name. e.g. java -cp ./lib/hsqldb.jar org.hsqldb.Server -database.0 file:mydb - dbname.0 xdb, where xdb is the alias.

**Note:** To persist your data from memory to "**test.script**", you need to execute the SHUTDOWN SQL command as shown below.

| HSQL Database Manager             |                                |         |
|-----------------------------------|--------------------------------|---------|
| File View Command Recent          | Options Tools                  |         |
| - ☐ jdbc:hsqldb:hsql://localhost/ | Clear                          | Execute |
|                                   | SHUTDOWN [COMPACT IMMEDIATELY] |         |
|                                   | (HSQLDB SQL only)              | click   |
|                                   | -                              | ~       |
| • F                               | <                              |         |

Now you should have the "test.script" file created under "C:\java\hsqldb".

| 😂 hsqldb                            |          |                 |      |                 |                     |
|-------------------------------------|----------|-----------------|------|-----------------|---------------------|
| Eile Edit View Favorites Iools Help |          |                 |      |                 | <u></u>             |
| 🔇 Back 👻 🕥 - 🎓 🔎 Search 🞼 Folders   | •        |                 |      |                 |                     |
| Address C:\java\hsqldb              | 21 10    |                 |      |                 | 💙 ラ Go              |
| Folders                             | ×        | Name 🔺          | Size | Туре            | Date Modified       |
| ( iava                              | ~        | bin             |      | File Folder     | 17/05/2005 5:47 PM  |
| H 🔂 .m2                             |          | 🗀 build         |      | File Folder     | 12/07/2005 1:08 AM  |
| 🗉 🦳 anache-ant-1.6.5                |          | 🛅 data          |      | File Folder     | 11/04/2006 7:00 PM  |
| E Cipse                             |          | ademo           |      | File Folder     | 12/07/2005 1:05 AM  |
| eclipse-tutorial-workspace          |          | Codec           |      | File Folder     | 16/04/2006 1:58 PM  |
| E Cacelets-1,1,13                   |          | C docsrc        |      | File Folder     | 4/06/2005 11:10 PM  |
| 🕞 🦳 bsaldb                          |          | ib ib           |      | File Folder     | 1/07/2005 6:25 PM   |
|                                     |          | C src           |      | File Folder     | 17/05/2005 5:47 PM  |
| 🕀 🧰 build                           |          | Contestrun      |      | File Folder     | 4/01/2005 10:49 PM  |
| C data                              |          | index.html      | 4 KB | HTML Document   | 24/09/2006 10:19 PM |
| Con demo                            | /        | 🗇 test.lck      | 1 KB | LCK File        | 4/09/2007 12:16 PM  |
| 🗷 🧰 doc                             | (        | 🗊 test.log      | 1 KB | Text Document   | 4/09/2007 12:24 PM  |
| E C dorse                           | (        | test.properties | 1 KB | PROPERTIES File | 4/09/2007 12:23 PM  |
|                                     |          | test.script     | 1 KB | SCRIPT File     | 4/09/2007 12:23 PM  |
| E C src                             |          |                 |      |                 |                     |
| 🗉 🧰 testrun                         | -        |                 |      |                 |                     |
|                                     | <u>×</u> |                 |      |                 |                     |

That's all to it on **HSQL**. Let's now move on to **Hibernate**. As said before this is the continuation of tutorial 1 at <u>http://www.lulu.com/content/1080910</u>. So you should have the java project "simple" under c:\tutorials.

You need to start the HSQLDB server again:

C:\java\hsqldb>java -cp ./lib/hsqldb.jar org.hsqldb.Server

Also open up the DatabaseManager:

C:\java\hsqldb>java -cp ./lib/hsqldb.jar org.hsqldb.util.DatabaseManager

Firstly, we will set up the maven related **pom.xml** file configurations:

- Open your eclipse with the workspace "C:\java\eclipse-tutorial-workspace".
- Create a "resources" folder under "simple/src/main"
- Run the following maven command from a new command prompt:

C:\tutorials\simple>mvn eclipse:clean eclipse:eclipse

 Refresh the "simple" project in eclipse. Now create a java package named "com.mytutorial" under "simple/src/main/resources".

Your eclipse workbench should look something like:

| 🖶 Java EE - Eclipse Platform                                                                                                    |                           |
|----------------------------------------------------------------------------------------------------|---------------------------|
| <u>File E</u> dit <u>N</u> avigate Se <u>a</u> rch <u>P</u> roject <u>R</u> un <u>W</u> indow <u>H</u> elp                                                                                                    |                           |
| ╡▆┓╸ॖॖॎॾ॓ऻक़ॣ <b>╸О・</b> ♀╸╡ॖॾॾऻख़ॖऀऻख़ऀऻख़ऀऻॿऀऻॖ<br>ऻ॒ॷॖॖ॓੶ॷऀ <b>ॱ</b> ॡॸ॒॓                                                                                                    | 🗢 🔗 🗄 🥹 📑 😭 Java EE       |
| Project Explorer 🛛                                                                                                    |                           |
| For Java files<br>simple<br>For Java files<br>For resource files like<br>.properties, *.xml etc<br>.properties, *.xml etc<br>.properties, | E Z                       |
| ¢ com.mytsources j                                                                                                    | • 🛃 🕢 🗉 🚜 📮 🔚 🙀 🗍 🕴 🖷 🛅 👘 |

 Open the "pom.xml" file under "simple" to add dependencies like Hibernate and HSQLDB java driver. Add the following in bold. To <u>learn how to identify dependency library coordinates</u> refer Tutorial 3 on "JSF, Maven and Eclipse" from <u>http://www.lulu.com/content/1080910</u>.

<project xmlns="http://maven.apache.org/POM/4.0.0"</pre> xmlns:xsi="http://www.w3.org/2001/XMLSchema-instance" xsi:schemaLocation="http://maven.apache.org/POM/4.0.0 http://maven.apache.org/maven-v4\_0\_0.xsd"> <modelVersion>4.0.0</modelVersion> <groupId>com.mytutorial</groupId> <artifactId>simple</artifactId> <packaging>jar</packaging> <version>1.0-SNAPSHOT</version> <name>simple</name> <url>http://maven.apache.org</url> <dependencies> Hibernate library and its <dependency> transitive dependencies. I.e. <groupId>junit</groupId> Maven will look at Hibernate's <artifactId>junit</artifactId> <version>3.8.1</version> **.pom** file and bring in all its <scope>test</scope> dependency jars. That's power </dependency> of Maven. <dependency> <groupId>org.hibernate</groupId> <artifactId>hibernate</artifactId> <version>3.2.4.ga</version> </dependency> <dependency> HSQL database JDBC driver <groupId>hsqldb</groupId> <artifactId>hsqldb</artifactId> <version>1.8.0.7</version> </dependency> In maven everything is done </dependencies> through plug-ins. This is the <build> maven java compiler plugin. I am <pluginManagement> using Java 5 (i.e. JDK 1.5) <plugins> <plugin> <groupId>org.apache.maven.plugins</groupId> <artifactId>maven-compiler-plugin</artifactId> <version>2.0.2</version> <configuration> <source>1.5</source>

8

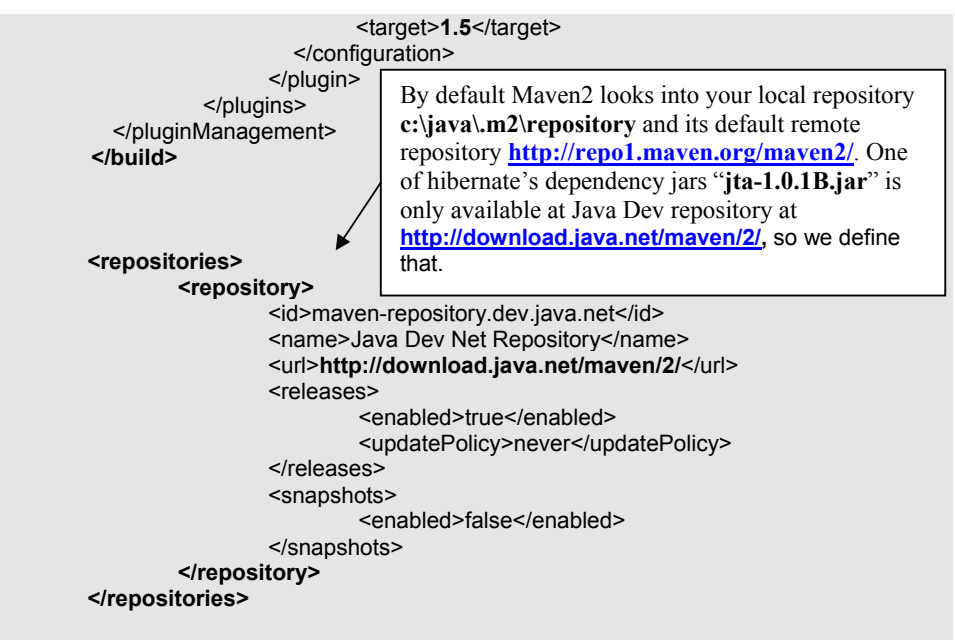

</project>

**Note**: You can add any number of repositories and Maven 2 will look through them one by one (including local repository c:\java\.m2\repository & <u>http://repo1.maven.org/maven2/</u>) until the dependent jar file is found.

| http://repo1.maven.org/maven2/org/hibernate/hibernate                                                                                                    | /3.2.4.ga/hibernate-3.2.4.ga.pom - Microsoft Internet Explorer                                       |            |
|----------------------------------------------------------------------------------------------------|----------------------------------------------------------------------------------------------------|------------|
| File Edit View Favorites Tools Help                                                                                                    |                                                                                                    |            |
| 🚱 Back 🔹 🕤 💌 📓 🏠 🔎 Search 👷 Favorites                                                                                                    | • 🚱 🗟 • 💺 🖃 🛄 🦓                                                                                      |            |
| Address Address Addres | 4.ga/hibernate-3.2.4.ga.pom                                                                          | So Links 🎽 |
| <ul> <li><dependency></dependency></li> <li><groupid>swarmcache</groupid></li> <li><artifactid>swarmcache</artifactid></li> <li><version>1.0RC2</version></li> <li><optional>true</optional></li> <li></li> <li><dependency></dependency></li> </ul>                                                                                                    | Maven's default repository location                                                                  | 2          |
| <groupid>jboss</groupid><br><artifactid>jboss</artifactid><br><version>1.2.2</version><br><optional>true</optional><br>                                                                                                    |                                                                                                    |            |
| <ul> <li>- <ul> <li><ul> <li><ul></ul></li></ul></li></ul></li></ul>                                                                                                    | This jar file is only available in<br>Java Dev Net repository<br>"http://download.java.net/maven.2/" |            |
| - <ul> <li><ul> <li><ul> <li><ul></ul></li></ul></li></ul></li></ul>                                                                                                    | )                                                                                                    | ×          |
| <b>@</b>                                                                                                    |                                                                                                    | 🔮 Internet |

After adding the above dependencies remember to **save** the "**pom.xml**" and run the following command from the previously opened command prompt to construct the eclipse build path with dependency jars.

C:\tutorials\simple>mvn eclipse:clean eclipse:eclipse

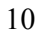

| Properties for simple |                                                                                                    |                                                                                                    |
|-----------------------|----------------------------------------------------------------------------------------------------|----------------------------------------------------------------------------------------------------|
| type filter text      | Java Build Path                                                                                                    | ⇔ • ⇔ •                                                                                                    |
| Itype filter text     | Java Build Path<br>JARs and class folders on the build path:                                                                                                    | Add JARs       Add External JARs       Add External JARs       Add Ukranable       Add Ubrary       Add Class Folder       Edk |
| - Validation          | The State Opportunity in a second system of the opportunity in a second system of the second system of the s | Remove                                                                                                    |
| ?                     |                                                                                                    | OK Cancel                                                                                                    |

You can open the properties window on "**simple**" project by right clicking and selecting "**properties**". You can see the jar files for hibernate and its dependency jars like asm, cgilib, ehcache etc based on hibernate's **\*.pom** file where dependencies are defined. Open hibernate's pom file shown below and check the dependencies. Also you can find the hsqldb java driver.

| Index of /maven2/org/hibernate/hibernate/3.2.4                               | .ga - Microsoft Internet | Explorer          |                  |
|------------------------------------------------------------------------------|--------------------------|-------------------|------------------|
| <u>Eile E</u> dit <u>V</u> iew F <u>a</u> vorites <u>T</u> ools <u>H</u> elp |                          |                   | A                |
| 🕞 Back 🔹 🕥 👻 📓 🏠 🔎 Search 🚽                                                  | Favorites 🚱 🔗            | 🎍 🗹 - 📙 🖓         |                  |
| Address 🗿 http://repo1.maven.org/maven2/org/hibernate/hibe                   | ernate/3.2.4.ga/         |                   | 🔽 🄁 Go 🛛 Links 🎽 |
| Index of /maven2/org/                                                        | nibernate/h              | ibernate/3.2.4.ga |                  |
| Name                                                                         | Last modified            | Size Description  |                  |
| Parent Directory                                                             |                          | -                 |                  |
| hibernate-3.2.4.ga-javadoc.jar                                               | 12-May-2007 15:10        | 7.1M              | =                |
| hibernate-3.2.4.ga-javadoc.jar.md5                                           | 12-May-2007 15:10        | 147               |                  |
| hibernate-3.2.4.ga-javadoc.jar.sha1                                          | 12-May-2007 15:10        | 155               |                  |
| hibernate-3.2.4.ga-sources.jar                                               | 12-May-2007 15:10        | 1.4M              |                  |
| hibernate-3.2.4.ga-sources.jar.md5                                           | 12-May-2007 15:10        | 147               |                  |
| hibernate-3.2.4.ga-sources.jar.sha1                                          | 12-May-2007 15:10        | 155               |                  |
| hibernate-3.2.4.ga.jar                                                       | 12-May-2007 15:10        | 2.1M              |                  |
| hibernate-3.2.4.ga.jar.md5                                                   | 12-May-2007 15:10        | 139               |                  |
| hibernate-3.2.4.ga.jar.sha1                                                  | 12-May-2007 15:10        | 147               |                  |
| hibernate-3.2.4.ga.pom                                                       | 12-May-2007 15:10        | 3.8K              |                  |
| hibernate-3.2.4.ga.pom.md5                                                   | 12-May-2007 15:10        | 139               |                  |
|                                                                              |                          |                   | ×                |
| ê                                                                            |                          |                   | 🥑 Internet 🛒     |

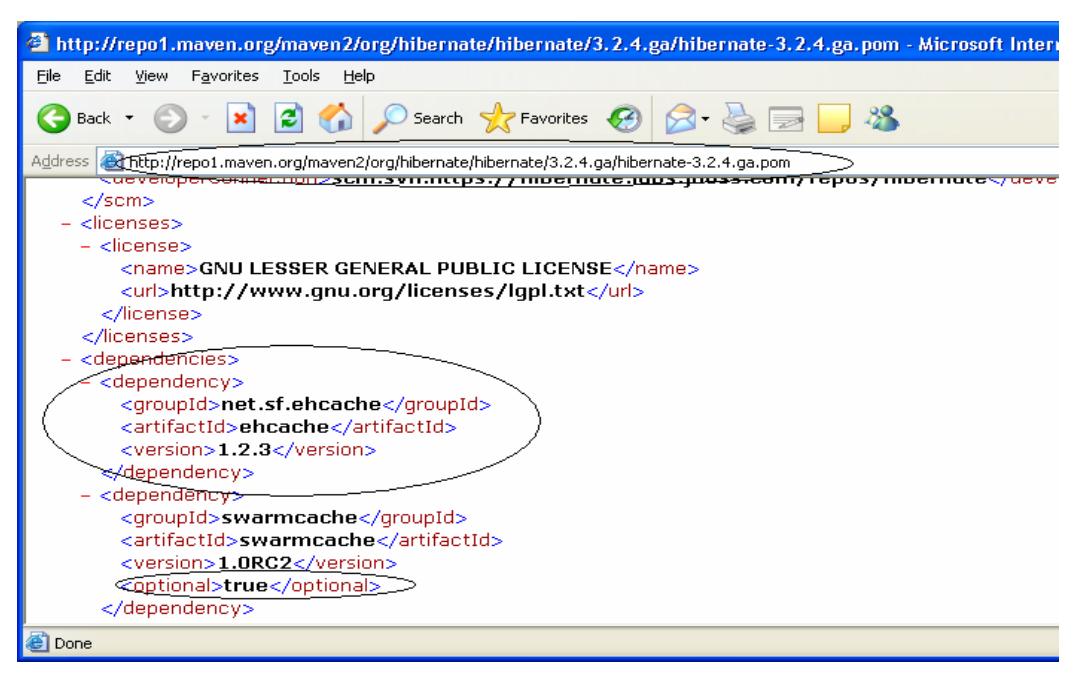

Next we will move on to creating some java classes and interfaces under "simple/src/main/java/com/mytutorial".

 Let's create the java domain class "Course.java" under "simple/src/main/java/com/mytutorial", which gets mapped to the table "Course". For example the Course table looks like:

| HSQL Database Manager                                                              |                |           |         |         |
|------------------------------------------------------------------------------------|----------------|-----------|---------|---------|
| File View Command Recent                                                           | Options Tools  |           |         |         |
| Idha:hsqldb:hsql://localhost/     COURSE     Schema: PUBLIC     COURSE_ID     NAME | Clear          |           |         | Execute |
|                                                                                    | COURSE_ID NAME | COURSE    | <u></u> | <b></b> |
| └⊞ Indices /                                                                       | 1 john         | Java      |         |         |
| 🖽 Properties 🛛 🗧                                                                   | 2 peter        | J2EE      | )       |         |
|                                                                                    | 3 paul         | JSF       | )       | _       |
| -                                                                                  | 4 jonathan     | Hibernate | /       | -       |
|                                                                                    |                |           |         |         |
|                                                                                    | ~              |           |         | _       |

package com.mytutorial;

}

public class Course { private Long id; private String name; private String course;

Right click on "Course.java" and select "Source" and then "Generate Getters and Setters" to generate getters/setters.

| 🖶 Generate Getters and Setters                                                                                                    |                                                                |
|----------------------------------------------------------------------------------------------------|----------------------------------------------------------------|
| Select getters and setters to create:                                                                                                    |                                                                |
| id<br>name                                                                                                    | Select All<br>Deselect All<br>Select Getters<br>Select Setters |
| Allow setters for final fields (remove 'final' modifier from fields if necessary Insertion point:                                                                                                    | /)                                                             |
| Last method                                                                                                    | ~                                                              |
| Sort by:                                                                                                    |                                                                |
| Fields in getter/setter pairs                                                                                                    | ~                                                              |
| Access modifier       O public     O protected     O default     O private       Image: Image: I |                                                                |
| Generate method comments                                                                                                    |                                                                |
| The format of the getters/setters may be configured on the <u>Code Templates</u>                                                                                                    | preference page.                                               |
| i 6 of 6 selected.                                                                                                    |                                                                |
| ОК                                                                                                    | Cancel                                                         |

#### The "Course.java" should look like

package com.mytutorial;

public class Course {

```
private Long id;
private String name;
private String course;
public Long getId() {
        return id;
}
public void setId(Long id) {
        this.id = id;
}
public String getName() {
        return name;
}
public void setName(String name) {
        this.name = name;
}
public String getCourse() {
        return course;
```

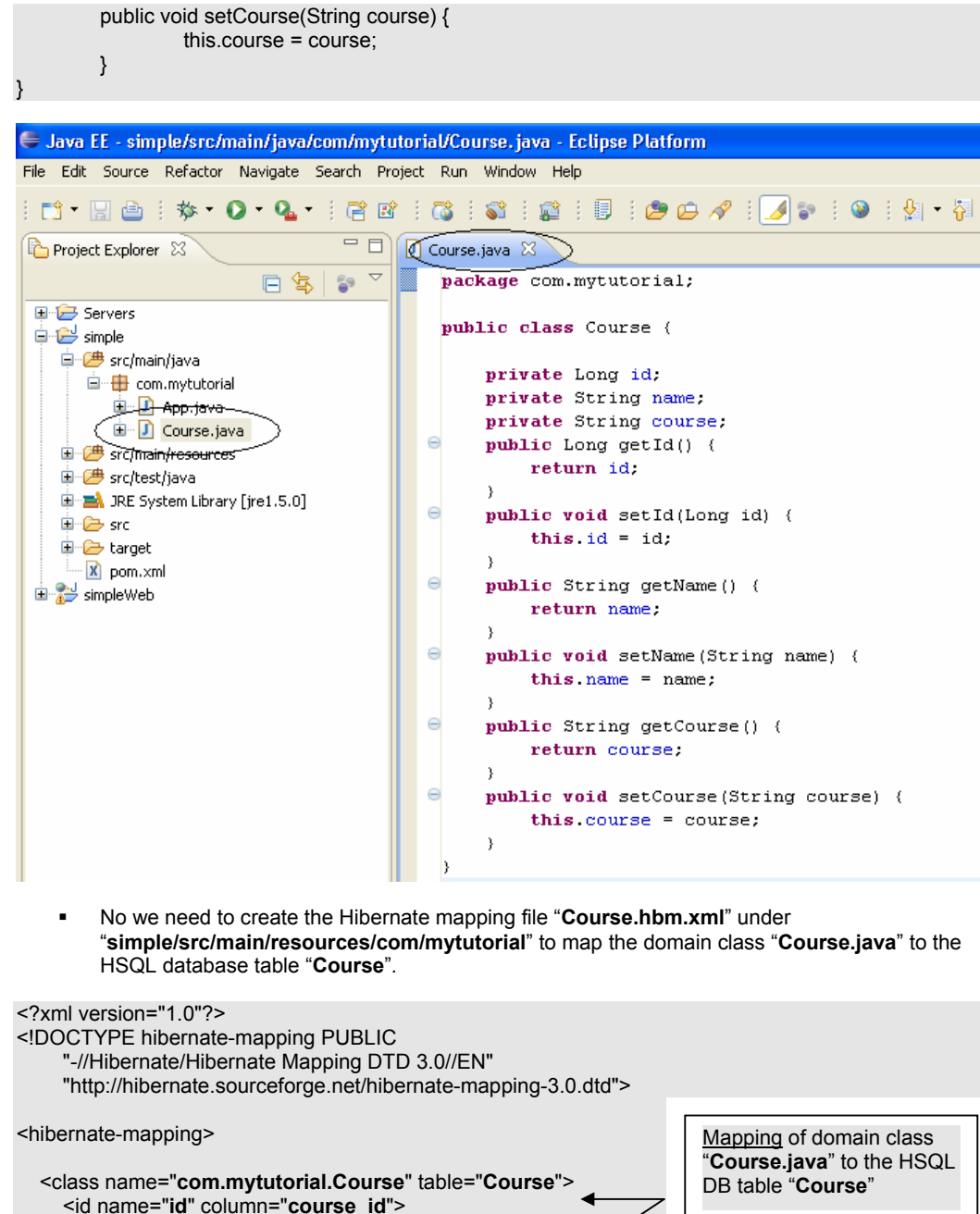

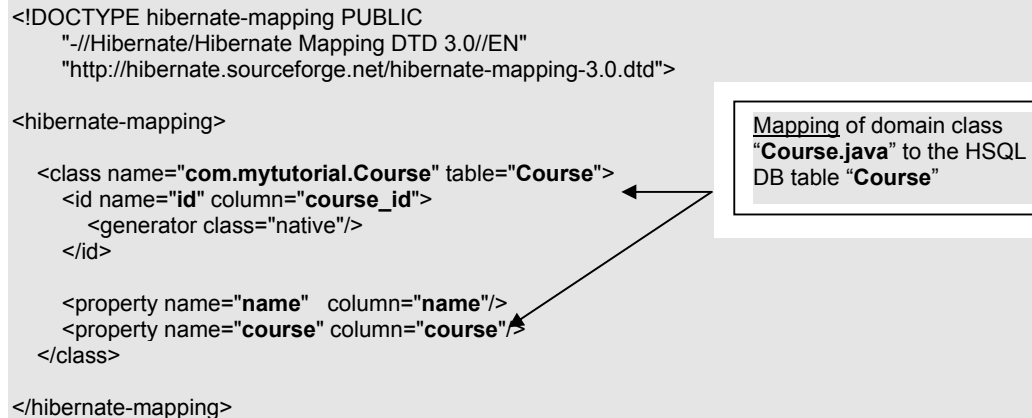

| 🖨 Java EE - simple/src/main/resources/com/mytutorial/Course.hbm.xml - Eclipse Platform                                                                                                    |                                                                                                    |  |  |
|----------------------------------------------------------------------------------------------------|----------------------------------------------------------------------------------------------------|--|--|
| File Edit Source Navigate Search Project Run XML Window Help                                                                                                    |                                                                                                    |  |  |
| : □                                                                                                    |                                                                                                    |  |  |
| Project Explorer                                                                                                    | Course.java                                                                                                    |  |  |
| Servers     Servers     Servers     Simple     Servers     Simple     Servers     Simple     Servers     Simple     Servers     Simple     Servers     Simple     Servers     Servers     Servers     Simple     Servers     Servers | <pre><?xml version="1.0"?> <!DOCTYPE hibernate-mapping PUBLIC     "-//Hibernate/Hibernate Mapping DTD 3.0//EN"     "http://hibernate.sourceforge.net/hibernate-mapping-3.0.dtd">         "hibernate.mapping&gt;     <class "room.mytutorial.course"="" name="" table<="" th=""></class></pre> |  |  |

Remember to save the "Course.hbm.xml".

Next step is to create the Hibernate configuration file "hibernate.cfg.xml" under "simple/src/main/resources/". To configure the HSQL database connection details, dialect, bind the mapping file Course.hbm.xml etc via session factory.

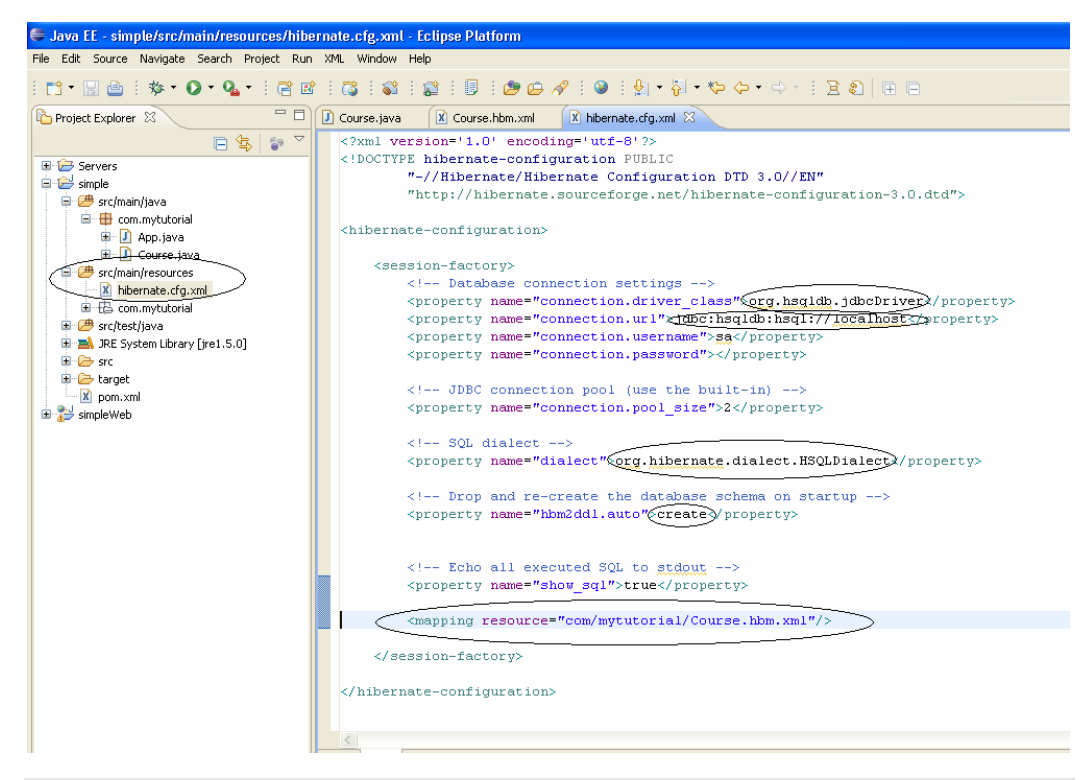

<?xml version='1.0' encoding='utf-8'?>

<!DOCTYPE hibernate-configuration PUBLIC "-//Hibernate/Hibernate Configuration DTD 3.0//EN" "http://hibernate.sourceforge.net/hibernate-configuration-3.0.dtd"> <hibernate-configuration>

<session-factory>

<!-- Database connection settings --> <property name="connection.driver\_class">org.hsqldb.jdbcDriver</property> <property name="connection.url">jdbc:hsqldb:hsql://localhost</property> <property name="connection.username">sa</property></property> <property name="connection.password"></property></property>

<!-- JDBC connection pool (use the built-in) --> <property name="connection.pool\_size">2</property></property>

<!-- SQL dialect --> <property name="dialect">org.hibernate.dialect.HSQLDialect</property>

<!-- Drop and re-create the database schema on start-up, also try with "**update**" to keep the previous values --> <property name="hbm2ddl.auto">create</property>

<!-- Echo all executed SQL to stdout --> <property name="show\_sql">true</property>

<mapping resource="com/mytutorial/Course.hbm.xml"/>

</session-factory>

</hibernate-configuration>

 Next step is to create the Data Access Objects (DAO) and the Business Service classes/interfaces. Firstly create an interface CourseDao.java under "simple/src/main/java/com/mytutorial".

package com.mytutorial;

import java.util.List;

}

public interface CourseDao {

```
public abstract void create(List<Course> listCourses);
public abstract List findAll();
```

Now create the DAO implementation class **CourseDaoImpl.java** under "simple/src/main/java/com/mytutorial".

| 🖨 New Java Class                                                                                                    |                  |  |
|----------------------------------------------------------------------------------------------------|------------------|--|
| <b>Java Class</b><br>Create a new Java class.                                                                                                    | C                |  |
| Source folder:     simple/src/main/java       Package:     com.mytutorial       Enclosing type:     com.mytutorial.CourseDao                                                                                                    | Browse<br>Browse |  |
| Name: CourseDaoImpl<br>Modifiers: Opublic Odefault Oprivate Oprotected<br>abstract final static                                                                                                    | ]                |  |
| Superclass: java.lang.Object                                                                                                    | Browse           |  |
| Continy Contrast Course Date                                                                                                    | Remove           |  |
| Which method stubs would you like to create?    public static void main(String[] args)  Constructors from superclass  Inherited abstract methods  Do you want to add comments as configured in the <u>properties</u> of the current project?  Generate comments |                  |  |
| Reck Next > Finish                                                                                                    | Cancel           |  |

package com.mytutorial; import java.util.List; import org.hibernate.Session; Creation of "Session Factory" is shown here to keep it simple but import org.hibernate.SessionFactory; should be in its own HibernateUtil import org.hibernate.cfg.Configuration; class, so that all the DaoImpl classes can reuse public class CourseDaoImpl implements { private static final SessionFactory sessionFactory; static { try { // Create the SessionFactory from hibernate.cfg.xml sessionFactory = new Configuration().configure() .buildSessionFactory(); } catch (Throwable ex) { // Make sure you log the exception, as it might be swallowed System.err.println("Initial SessionFactory creation failed." + ex); throw new ExceptionInInitializerError(ex); } } public void create(List<Course> listCourses) { Session session = sessionFactory.openSession(); session.getTransaction().begin(); for (Course course : listCourses) { session.save(course); Using Hibernate APIs session.getTransaction().commit(); } public List findAll() { Session session = sessionFactory.openSession(); List<Course> list = session.createQuery("From Course").list(); return list: }

**Tip:** Some of the eclipse features you need to be aware of are like mouse right click on the code and then select "**Source**"  $\rightarrow$  "**Organize Imports**" to create the import statements.

 Next step is to create the Business Service classes/interfaces under "simple/src/main/java/com/mytutorial". Firstly create an interface named "CourseService.java".

package com.mytutorial;

import java.util.List;

public interface CourseService {

public abstract void processCourse(List<Course> courses);

Now, we can create the implementation class CourseServiceImpl.java.

**Tip**: Always code to interface not implementation. That is why we created an interface and an implementation class.

package com.mytutorial;

import java.util.List;

public class CourseServiceImpl implements CourseService {

public void processCourse(List<Course> courses) {

```
dao.create(courses);
List<Course> list = dao.findAll();
System.out.println("The saved courses are --> " + list);
}
```

Finally modify our class which has the main method "**App.java**" under **simple/src/main/java/com/mytutorial.** 

```
package com.mytutorial;
```

```
import java.util.ArrayList;
import java.util.List;
```

public class App {

}

```
public static void main(String[] args) {
    List<Course> courses = new ArrayList<Course>(10);
    Course c1 = new Course();
    c1.setName("John");
    c1.setCourse("Java");
    courses.add(c1);
    Course c2 = new Course();
    c2.setName("Peter");
    c2.setCourse("Hibernate");
    courses.add(c2);
    CourseService service = new CourseServiceImpl(); // tightly coupled
    service.processCourse(courses);
}
```

Now you should have all the source code required to run the App.java.

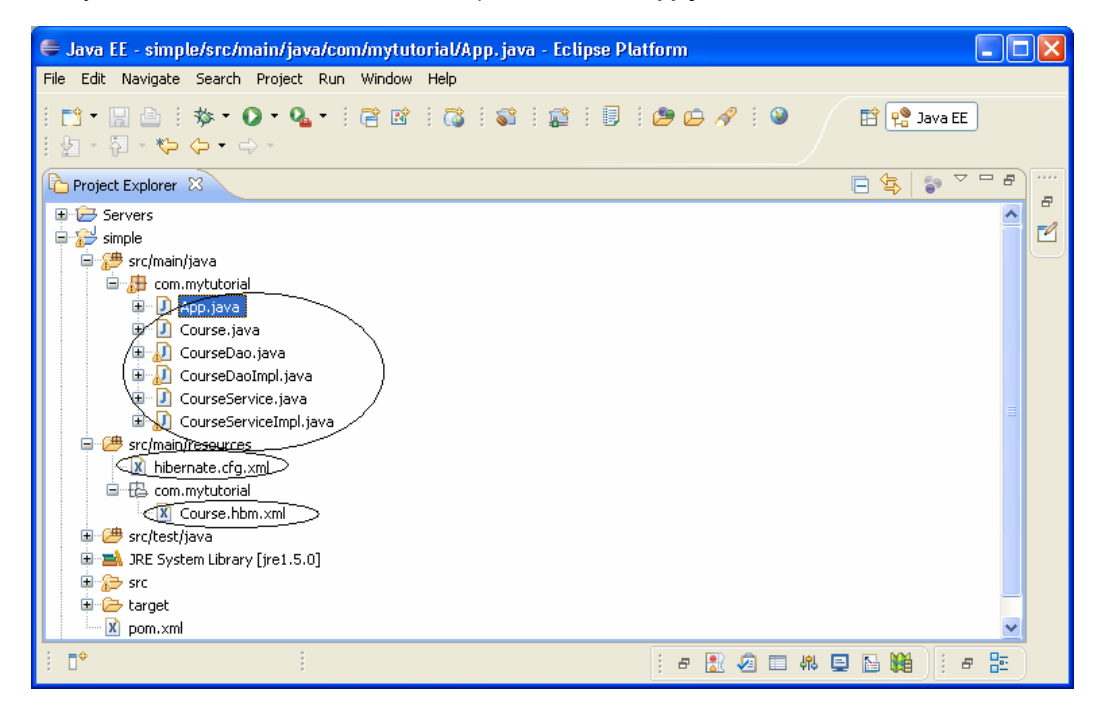

Now run the App.java by right clicking and "Run As" → "Java Application". You should get an output of:

```
Hibernate: insert into Course (name, course, course_id) values (?, ?, ?)

Hibernate: call identity()

Hibernate: insert into Course (name, course, course_id) values (?, ?, ?)

Hibernate: call identity()

Hibernate: select course0_.course_id as course1_0_, course0_.name as name0_, course0_.course

as course0_ from Course course0_

The saved courses are --> [com.mytutorial.Course@145c859, com.mytutorial.Course@64883c]
```

**Tip:** Why are we getting  $\rightarrow$  com.mytutorial.Course@145c859? Because we do not have a toString() method in **Course.java**. Let's go and add a toString() method and try again.

The whole class should look like:

```
package com.mytutorial;
public class Course {
         private Long id;
         private String name;
         private String course;
         public Long getId() {
                  return id;
         }
         public void setId(Long id) {
                  this.id = id;
         }
         public String getName() {
                  return name;
         }
         public void setName(String name) {
                  this.name = name;
         }
         public String getCourse() {
                  return course;
         }
         public void setCourse(String course) {
                  this.course = course;
         }
         @Override
         public String toString() {
                  return new StringBuffer().append("id=" + id).append(",name=" + name)
                                    .append(",course=" + course).toString();
         }
3
```

Now run the App.java again and you should get an output:

```
Hibernate: insert into Course (name, course, course_id) values (?, ?, ?)

Hibernate: call identity()

Hibernate: insert into Course (name, course, course_id) values (?, ?, ?)

Hibernate: call identity()

Hibernate: select course0_.course_id as course1_0_, course0_.name as name0_, course0_.course

as course0_ from Course course0_

The saved courses are --> [id=1,name=John,course=Java,

id=2,name=Peter,course=Hibernate]
```

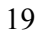

| HSQL Database Manager                   |         |
|-----------------------------------------|---------|
| File View Command Recent Options Tools  |         |
| jdbc:hsqldh:hsql://localhost/           | Execute |
| COURSE COURSE 1 John Java<br>Properties | ^       |
|                                         | •       |

That's all to it.

You can find some fundamental Questions & Answers relating to Hibernate/Spring under "Emerging technologies/framework" section in Java/J2EE Job Interview Companion <u>http://www.lulu.com/content/192463</u>

Please feel free to email any errors to java-interview@hotmail.com. Also stay tuned at <u>http://www.lulu.com/java-success</u> for more tutorials and Java/J2EE interview resources.

## Tutorial 5 – Spring, Hibernate, Maven and Eclipse

It has been good so far that we followed the "**code to interface** not implementation" design principle. For example:

#### In CourseServiceImpl.java:

CourseDao dao = new CourseDaoImpl(); // tightly coupled

#### In App.java:

CourseService service = new CourseServiceImpl(); // tightly coupled

Why it is tightly coupled? If you have above code snippet scattered across a number of places throughout your code and if you want to change the implementation class for example "CourseServiceImpl.java" to say "AdvancedCourseServiceImpl.java" then you need to change your code in number of places with the following code.

CourseService service = new AdvancedCourseServiceImpl (); // tightly coupled

**Q. How to improve on this by more loosely coupling?** One way to do this is to introduce the "factory design pattern" where your implementation gets assigned inside a factory class. So, if you need to change the implementation, you just change it inside the factory class. With this approach you may end up having so many factory classes in your whole application. Alternatively we can use "Dependency Injection" (DI) using an "Inversion Of Control" (IOC) container like Spring.

In this tutorial, we will Spring enable the code we generated in **Tutorial 4**. So this is a continuation of Tutorial **4**.

 Firstly add the Spring framework dependency to the **pom.xml** file under the project "simple" by looking up the coordinates at maven repository.

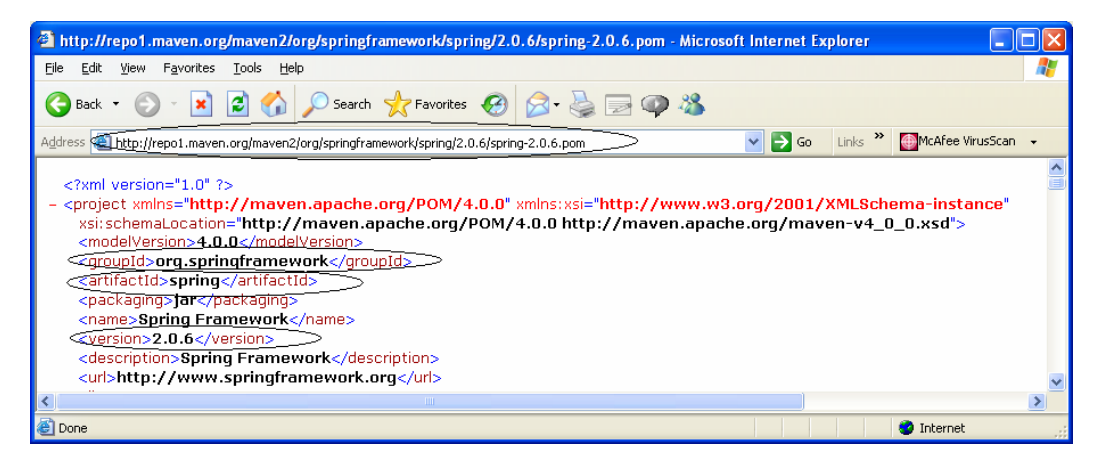

After adding the Spring dependency, your pom.xml file should look like:

| project xmlns="http://maxmlns:xsi="http://ww<br>xmlns:xsi="http://ww<br>xsi:schemaLocation=<br>http://maven.apache                                                       | aven.apache.org/POM/4.0.0"<br>w.w3.org/2001/XMLSchema<br>="http://maven.apache.org/P(<br>.org/maven-v4_0_0.xsd"> | -instance"<br>OM/4.0.0 |
|----------------------------------------------------------------------------------------------------|----------------------------------------------------------------------------------------------------|------------------------|
| <modelversion>4.0.0<br/><groupid>com.mytut<br/><artifactid>simple<packaging>jar</packaging>jarjarjarjarjar<br/><name>simple</name></artifactid></groupid></modelversion> | 0<br>torial<br>artifactId><br>ckaging><br>SHOT<br>ne><br>pache.org                                               |                        |
|                                                                                                    |                                                                                                    |                        |

```
<dependency>
                 <groupId>junit</groupId>
                 <artifactId>junit</artifactId>
                 <version>3.8.1</version>
                 <scope>test</scope>
        </dependency>
        <dependency>
                 <groupId>org.hibernate</groupId>
                 <artifactId>hibernate</artifactId>
                 <version>3.2.4.ga</version>
        </dependency>
        <dependency>
                 <groupId>hsqldb</groupId>
                 <artifactId>hsqldb</artifactId>
                 <version>1.8.0.7</version>
        </dependency>
        <dependency>
                 <groupId>org.springframework</groupId>
                 <artifactId>spring</artifactId>
                 <version>2.0.6</version>
        </dependency>
</dependencies>
<build>
    <pluginManagement>
           <plugins>
                 <plugin>
                   <groupId>org.apache.maven.plugins</groupId>
                   <artifactId>maven-compiler-plugin</artifactId>
                   <version>2.0.2</version>
                   <configuration>
                         <source>1.5</source>
                         <target>1.5</target>
                   </configuration>
                 </plugin>
           </plugins>
       </pluginManagement>
 </build>
 <repositories>
        <repository>
                 <id>maven-repository.dev.java.net</id>
                 <name>Java Dev Net Repository</name>
                 <url>http://download.java.net/maven/2/</url>
                 <releases>
                         <enabled>true</enabled>
                         <updatePolicy>never</updatePolicy>
                 </releases>
                 <snapshots>
                         <enabled>false</enabled>
                 </snapshots>
        </repository>
</repositories>
```

### </project>

After saving this file, run the following maven command in a command prompt.

C:\tutorials\simple>mvn eclipse:clean eclipse:eclipse

After executing the above command, if you go back to your eclipse and refresh the project "simple" and check the eclipse build path dependency and should look like shown below with the **Spring** jar added:

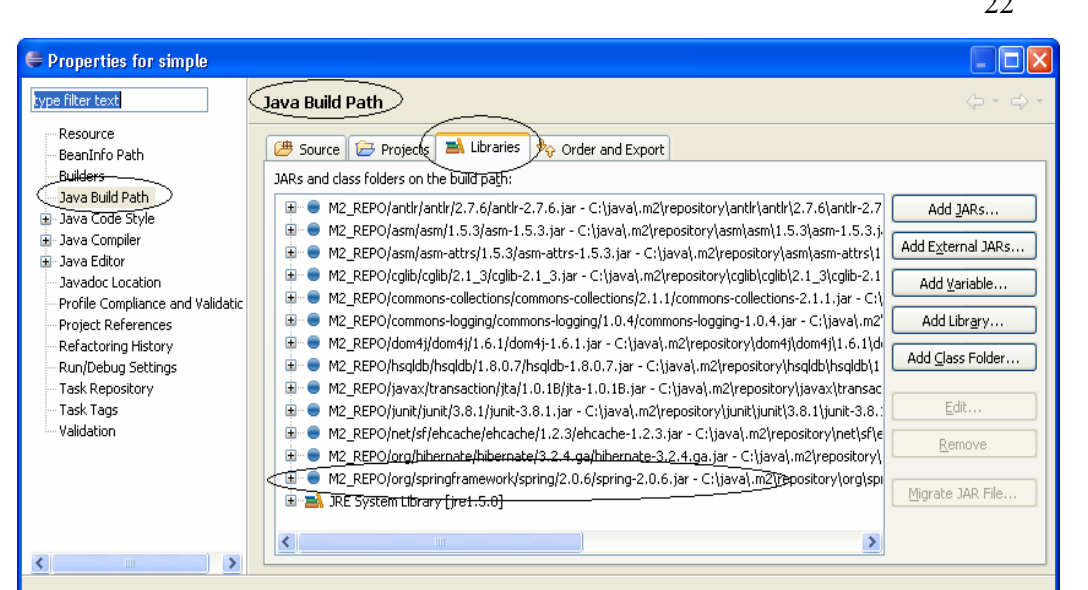

Next step is to write Spring configuration file, which wires up your beans. This file is named "applicationContext-mytutorial.xml" under "simple/src/main/resources".

?

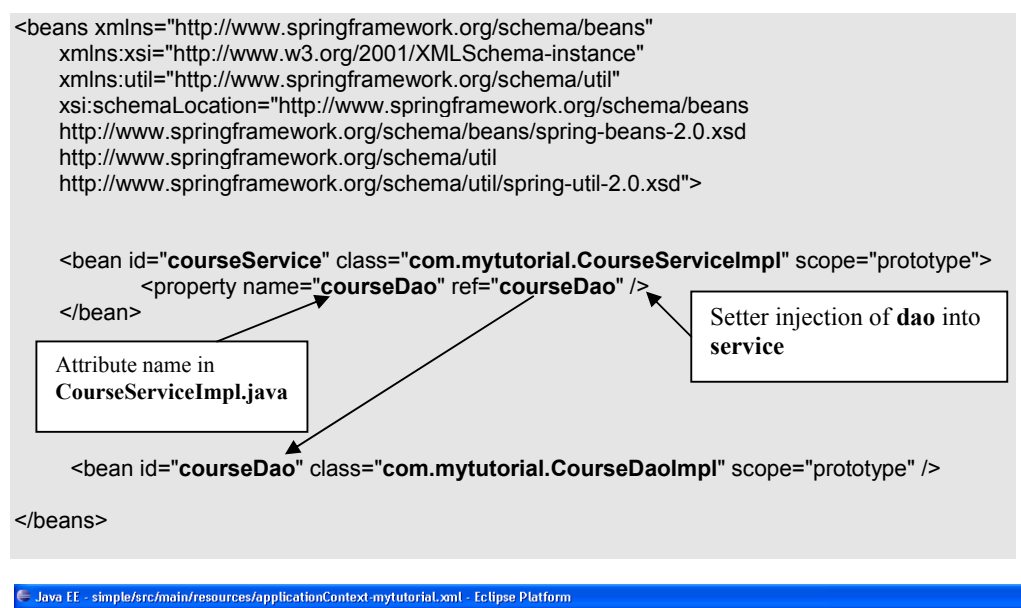

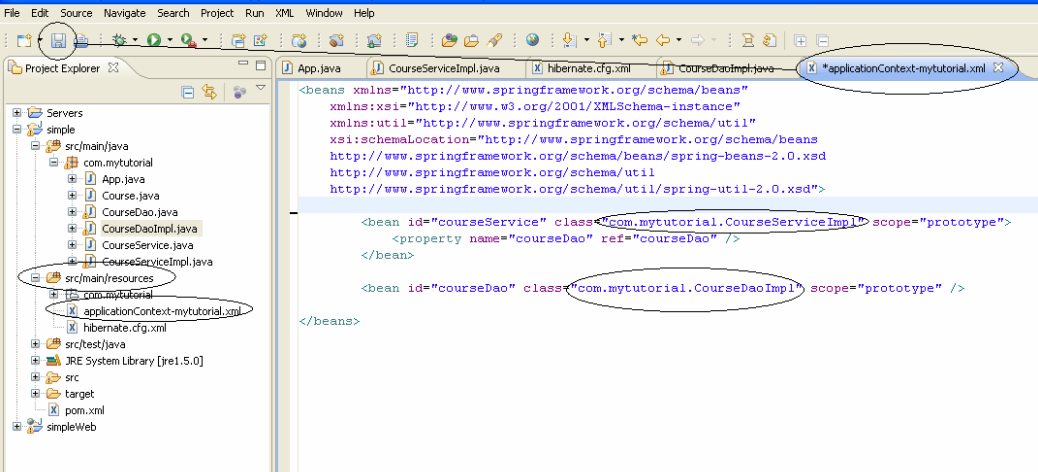

OK

Cancel

 Next we need to add "courseDao" attribute and the corresponding getter/setter methods inside "CourseServiceImpl.java" so that the "courseDao" can be injected using the setter method.

| package com.mytutorial;                                                                      |                                                  |  |  |
|----------------------------------------------------------------------------------------------|--------------------------------------------------|--|--|
| import java.util.List;                                                                       |                                                  |  |  |
| public class CourseServiceImpl implements CourseService {                                    |                                                  |  |  |
| private CourseDao courseDao; // attribute name in" applicationContext-mytutorial.xml"        |                                                  |  |  |
| <pre>public CourseDao getCourseDao() {     return courseDao; }</pre>                         |                                                  |  |  |
| <pre>public void setCourseDao(CourseDao courseDao) {     this.courseDao = courseDao; }</pre> |                                                  |  |  |
| <pre>public void processCourse(List<course> courses) {</course></pre>                        |                                                  |  |  |
| // CourseDao dao = new CourseDaoImpl();◀<br>courseDao.create(courses);                       | <b>Don't need this,</b> Spring will inject this. |  |  |
| List <course> list = getCourseDao().findAll();</course>                                      |                                                  |  |  |
| System.out.println("The saved courses are> " + li<br>}                                       | st);                                             |  |  |
| 1                                                                                            |                                                  |  |  |

• Next step is to inject the "courseService" into the App.java class.

| package com.mytutorial;                                                                                              |                                    |
|----------------------------------------------------------------------------------------------------|------------------------------------|
| import java.util.ArrayList;<br>import java.util.List;                                                                |                                    |
| import org.springframework.context.ApplicationContext;<br>import org.springframework.context.support.ClassPathXmlApp | blicationContext;                  |
| public class App {                                                                                                   |                                    |
| public static void main(String[] args) {                                                                             | Load the application context file. |
| ApplicationContext ctx =                                                                                             | onContext-mytutorial.xml");        |
| List <course> courses = new ArrayList<course>(10);</course></course>                                                 |                                    |
| Course c1 = new Course();<br>c1.setName("John");<br>c1.setCourse("Java");                                            |                                    |
| courses.add(c1);                                                                                                    |                                    |
| Course c2 = new Course();<br>c2.setName("Peter");<br>c2.setCourse("Hibernate");                                      |                                    |
| courses.add(c2);                                                                                                    | Don't need this, Spring            |
| <pre>// CourseService service = new CourseServiceImpl();</pre>                                                       | will inject this.                  |

CourseService service = (CourseService) ctx.getBean("courseService");

service.processCourse(courses); Inject the "courseService" } } 🖶 Java EE - simple/src/main/java/com/mytutorial/App. java - Eclipse Platform File Edit Source Refactor Navigate Search Project Run Window Help [] • 🔄 👜 년 🎋 • 🔘 • 💁 • 년 😤 😰 년 🖏 년 😭 년 😭 년 🖉 🗁 🖉 년 🖉 🖗 🖉 년 🖉 • 🏷 🔶 - 🌩 Construct Explorer 23 Construction Context-mytutorial.xml () App. java 23 CourseServiceImpl. java □ 🔄 🝃 ▽ import java.util.ArrayList; E Servers
 Simple
 E # src/main/java import java.util.List; import org.springframework.context.ApplicationContext; import org.springframework.context.support.ClassPathXmlApplicationContext; src(main/java
 form.mytutorial
 form.mytutorial
 form.mytutorial
 form.mytutorial
 form.mytutorial
 form.mytutorial
 form.mytutorial
 form.mytutorial
 form.mytutorial
 form.mytutorial
 form.mytutorial
 form.mytutorial
 form.mytutorial
 form.mytutorial
 form.mytutorial
 form.mytutorial
 form.mytutorial
 form.mytutorial
 form.mytutorial
 form.mytutorial
 form.mytutorial
 form.mytutorial
 form.mytutorial
 form.mytutorial
 form.mytutorial
 form.mytutorial
 form.mytutorial
 form.mytutorial
 form.mytutorial
 form.mytutorial
 form.mytutorial
 form.mytutorial
 form.mytutorial
 form.mytutorial
 form.mytutorial
 form.mytutorial
 form.mytutorial
 form.mytutorial
 form.mytutorial
 form.mytutorial
 form.mytutorial
 form.mytutorial
 form.mytutorial
 form.mytutorial
 form.mytutorial
 form.mytutorial
 form.mytutorial
 form.mytutorial
 form.mytutorial
 form.mytutorial
 form.mytutorial
 form.mytutorial
 form.mytutorial
 form.mytutorial
 form.mytutorial
 form.mytutorial
 form.mytutorial
 form.mytutorial
 form.mytutorial
 form.mytutorial
 form.mytutorial
 form.mytutorial
 form.mytutorial
 form.mytutorial
 form.mytutorial
 form.mytutorial
 form.mytutorial
 form.mytutorial
 form.mytutorial
 form.mytutorial
 form.mytutorial
 form.mytutorial
 form.mytutorial
 form.mytutorial
 form.mytutorial
 form.mytutorial
 form.mytutorial
 form.mytutorial
 form.mytutorial
 form.mytutorial
 form.mytutorial
 form.mytutorial
 form.mytutorial
 form.mytutorial
 form.mytutorial
 form.mytutorial
 form.mytutorial
 form.mytutorial
 form.mytutorial
 form.mytutorial
 form.mytutorial
 form.mytutorial
 form.mytutorial
 form.mytutorial
 form.mytutorial
 form.mytutorial
 form.mytutorial
 form.mytutorial
 form.mytutorial
 form.mytutorial
 form.mytutorial
 for public class App ( . public static void main(String[] args) { CourseService.java her Class CourseService.java
 CourseServiceImpl.java
 Src/main/resources
 Src/test/java new ClassPathXml&pplicationContext( "applicationContext-mytutorial.xml"); 🐵 🛋 JRE System Library [jre1.5.0] List<Course> courses = new ArrayList<Course>(10); ■ 🕞 src ■ 🧁 target Course c1 = new Course(); pom.xml c1.setName("John"); c1.setCourse("Java"); courses.add(c1); Course c2 = **new** Course(); c2.setName("Peter"); c2.setCourse("Hibernate"); courses.add(c2); //CourseService service = new CourseServiceImpl(); CourseService service = (CourseService) ctx.getBean("courseService"); service.processCourse(courses); } }

Now run the App.java and you should get the same output results as before in Tutorial 4. This
time with Spring more loosely coupling our classes.

| Hibernate: insert into Course (name, course, course_id) values (?, ?, ?)                  |
|-------------------------------------------------------------------------------------------|
| Hibernate: call identity()                                                                |
| Hibernate: insert into Course (name, course, course_id) values (?, ?, ?)                  |
| Hibernate: call identity()                                                                |
| Hibernate: select course0course_id as course1_0_, course0name as name0_, course0course as |
| course0 from Course course0                                                               |
| The saved courses are> [id=1,name=John,course=Java, id=2,name=Peter,course=Hibernate]     |
|                                                                                           |

 Spring provides support for Hibernate to improve your code quality. We could also inject the sessionFactory using Spring as shown below:

| <beans <br="" xmlns="http://www.springframework.org/schema/beans">xmlns:xsi="http://www.w3.org/2001/XMLSchema-instance"<br/>xmlns:util="http://www.springframework.org/schema/util"<br/>xsi:schemaLocation="http://www.springframework.org/schema/beans<br/>http://www.springframework.org/schema/beans/spring-beans-2.0.xsd<br/>http://www.springframework.org/schema/util<br/>http://www.springframework.org/schema/util</beans> | Attribute in<br>CourseServiceImpl.java |  |
|----------------------------------------------------------------------------------------------------|----------------------------------------|--|
| <bean class="com.mytutorial.CourseServiceImpl" id="courseService" scope="prototype"> </bean>                                                                                                    |                                        |  |
| <bean <br="" class="com.mytutorial.CourseDaoImpl" id="courseDao" scope="proto"></bean> <property name="sessionFactory" ref="sessionFactory"></property>                                                                                                    | otype">                                |  |
| <pre><bean <br="" class="org.springframework.orm.hibernate3.Loc &lt;property name=" configlocation"="" id="sessionFactory" value="classpath:hibernate.cfg.&gt;&lt;/pre&gt;&lt;/td&gt;&lt;td&gt;calSessionFactoryBean">scope=<b>"singleton</b>"&gt;<br/>c<b>ml</b>" /&gt;</bean></pre>                                                                                                    |                                        |  |

#### </bean>

#### </beans>

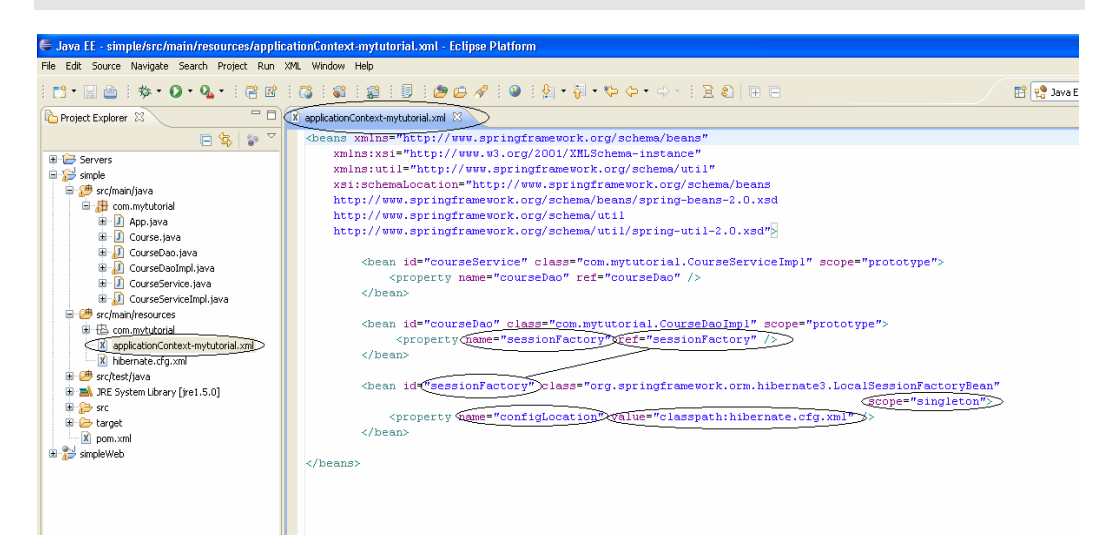

Now we need to provide the member variable "**sessionFactory**" and its setter/getter methods in "**CourseDaoImpl.java**" as shown below.

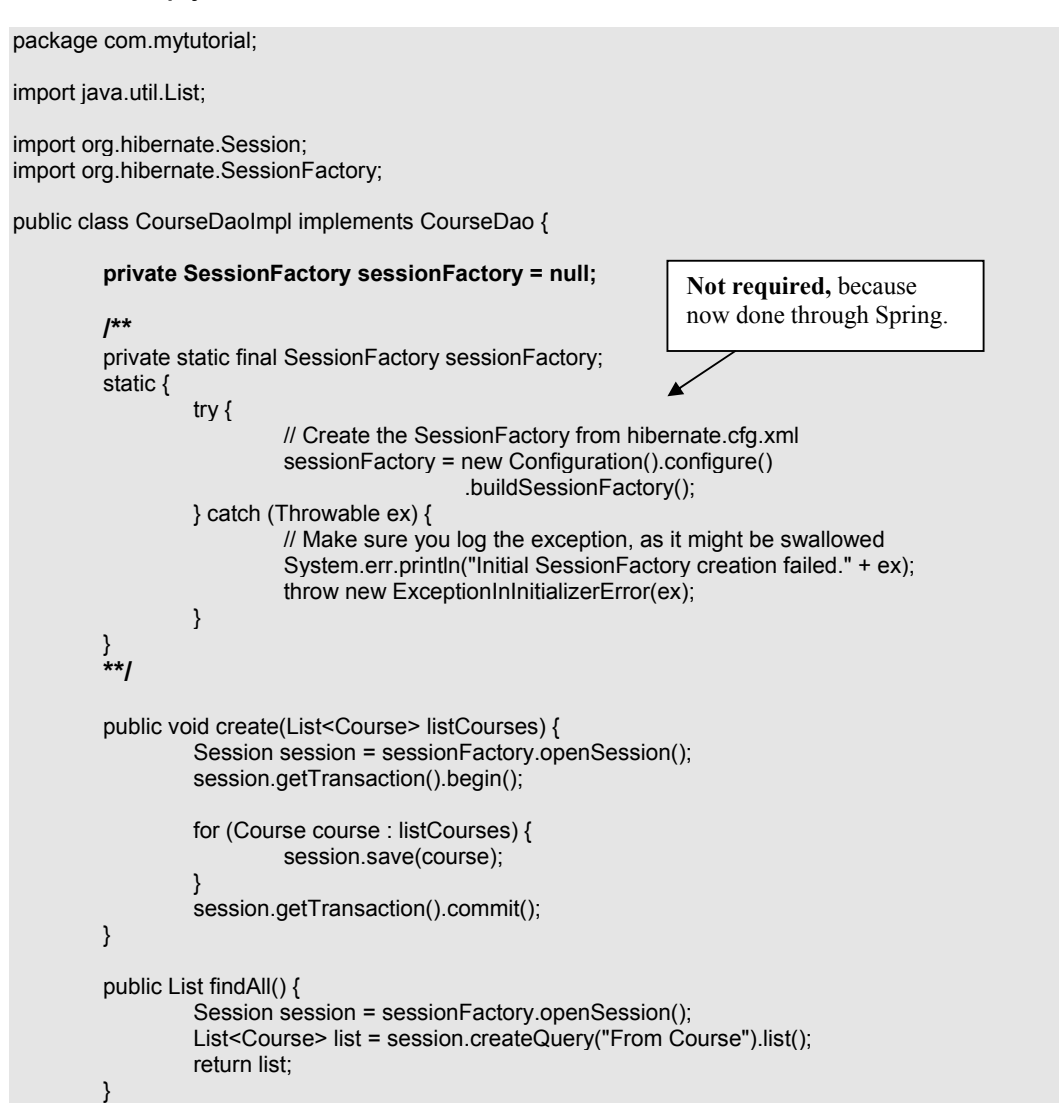

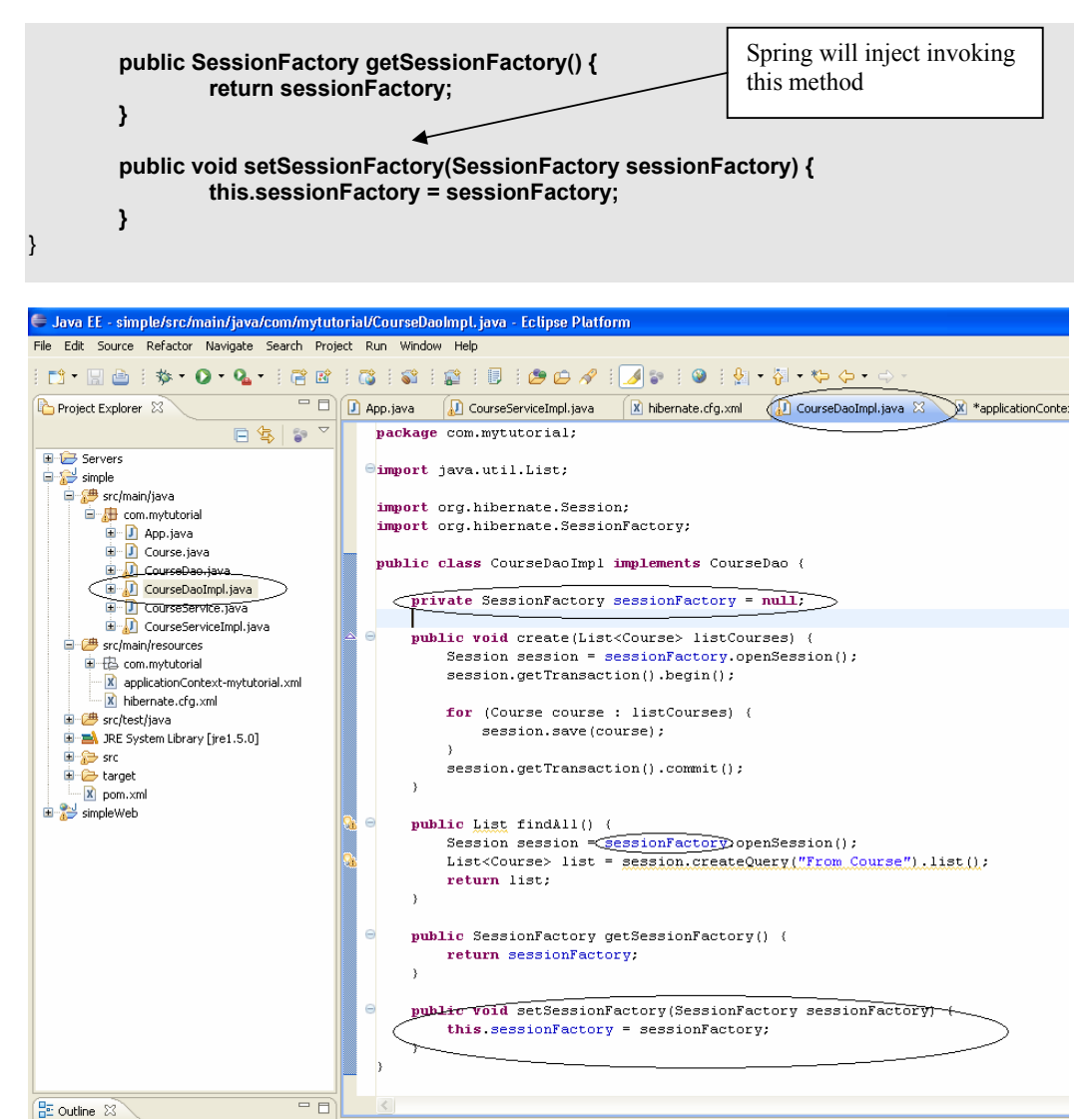

 Spring provides template support (e.g. JdbcTemplate, HibernateTemplate, JmsTempalte etc) to minimise the amount of code you have to write. Let's look at a simplified example using "HibernateTemplateSupport" in "CourseDaoImpl.java"

package com.mytutorial;

import java.util.List; import org.hibernate.SessionFactory; import org.springframework.orm.hibernate3.HibernateTemplate; public class CourseDaoImpl implements CourseDao { private SessionFactory sessionFactory = null; public void create(List<Course> listCourses) { HibernateTemplate ht = new HibernateTemplate(sessionFactory); for (Course course : listCourses) { ht.save(course); } public List findAll() { HibernateTemplate ht = new HibernateTemplate(sessionFactory); return ht.find("From Course"); } } }

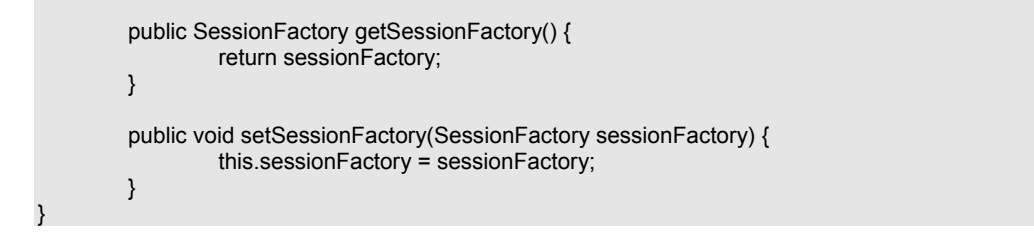

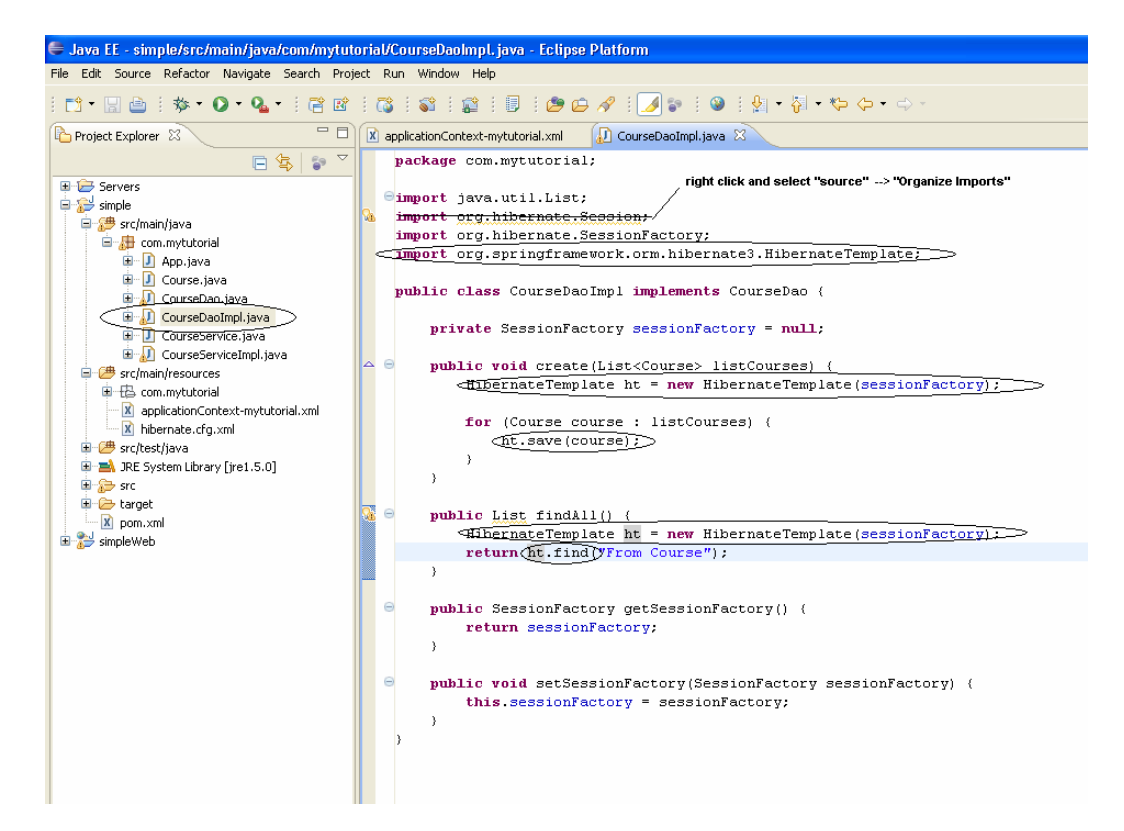

Try running the App.java again and you should get the same results with a more simplified (i.e. less) code. But your data will not be committed to the database because we have not added the Transaction Support (By default "autoCommit" is set to false). Let's add the declarative transaction support to the service layer i.e. the CourseService. Unlike in the Tutorial-4 where transaction was done via code like "session.getTransaction().begin();" We need to make the following changes to enable declarative transaction demarcation via Spring.

#### applicationContext-mytutorial.xml

```
<bean id="courseDao" class="com.mytutorial.CourseDaoImpl" scope="prototype">
         <property name="sessionFactory" ref="sessionFactory" />
</bean>
<bean id="transactionManager"
    class="org.springframework.orm.hibernate3.HibernateTransactionManager">
         <property name="sessionFactory"></property name="sessionFactory">
                   <ref bean="sessionFactory" />
         </property>
</bean>
<bean id="txnProxyTemplate" abstract="true"</pre>
       class="org.springframework.transaction.interceptor.TransactionProxyFactoryBean">
         <property name="transactionManager"></property name="transactionManager">
                   <ref bean="transactionManager" />
         </property>
         <property name="transactionAttributes"></property name="transactionAttributes">
                   <props>
                        cyprop key="*">PROPAGATION REQUIRED</prop>
                   </props>
         </property>
</bean>
<bean id="sessionFactory"
             class="org.springframework.orm.hibernate3.LocalSessionFactoryBean"
             scope="singleton">
          <property name="configLocation" value="classpath:hibernate.cfg.xml" />
</bean>
```

```
</beans>
```

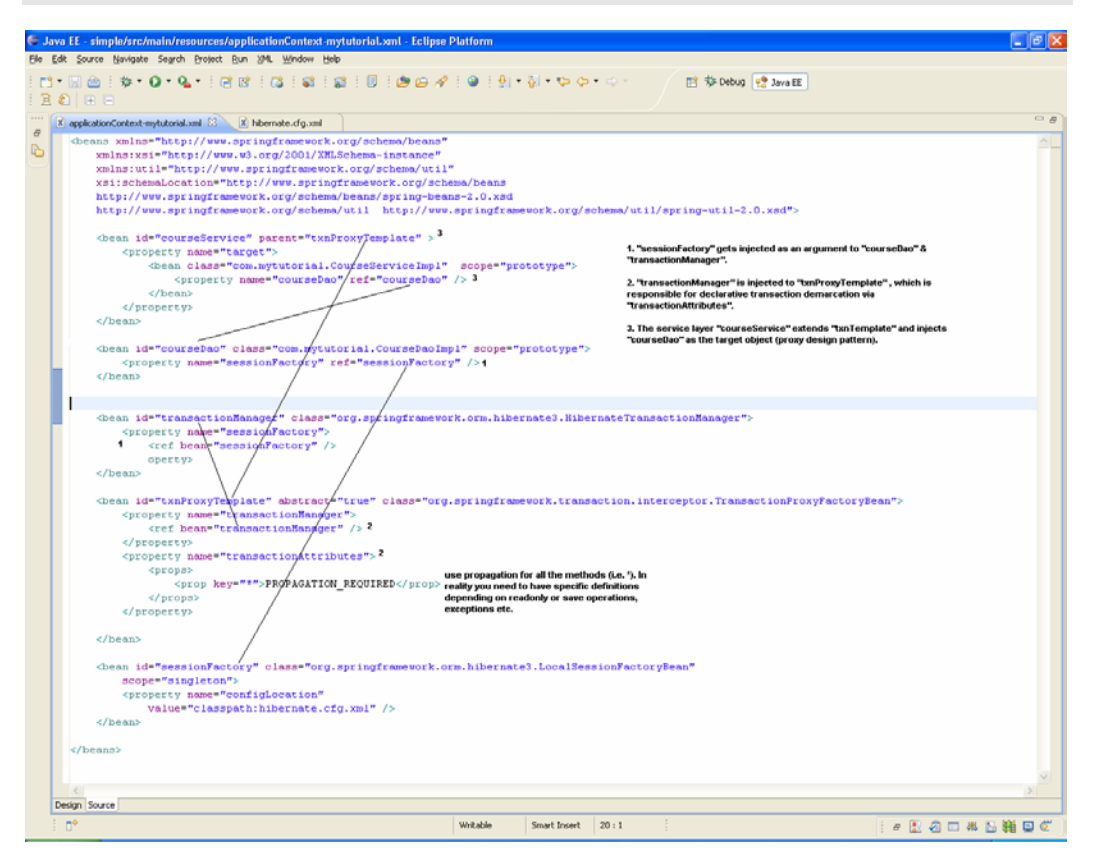

#### CourseDaoImpl.java

package com.mytutorial;

import java.util.List;

import org.springframework.orm.hibernate3.HibernateTemplate; import org.springframework.orm.hibernate3.support.HibernateDaoSupport;

```
public void create(List<Course> listCourses) {
    HibernateTemplate ht = getHibernateTemplate();
    for (Course course : listCourses) {
        ht.save(course);
    }
}
public List findAll() {
    HibernateTemplate ht = getHibernateTemplate();
    return ht.find("From Course");
}
```

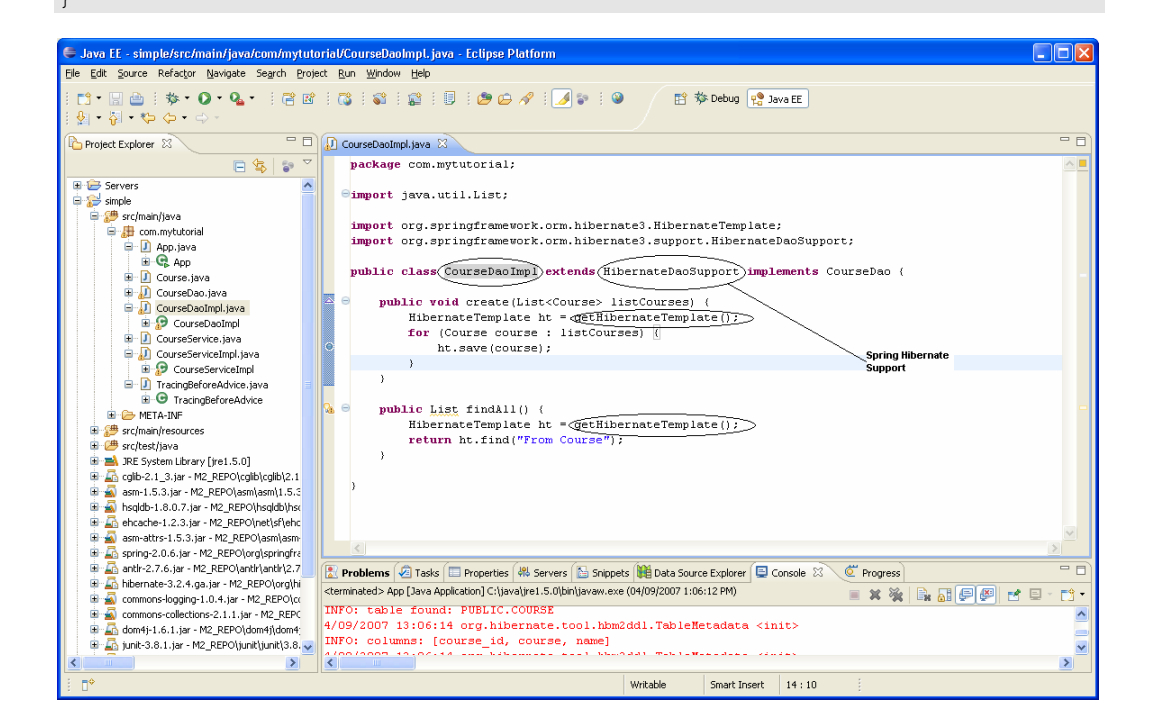

## CourseServiceImpl.java

```
package com.mytutorial;
import java.util.List;
public class CourseServiceImpl implements CourseService {
    private CourseDao courseDao;
```

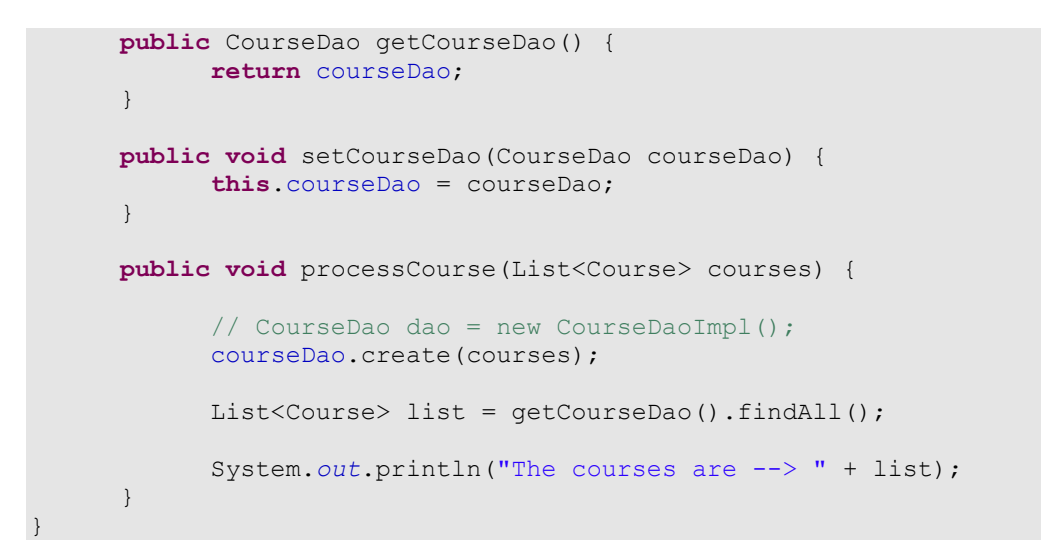

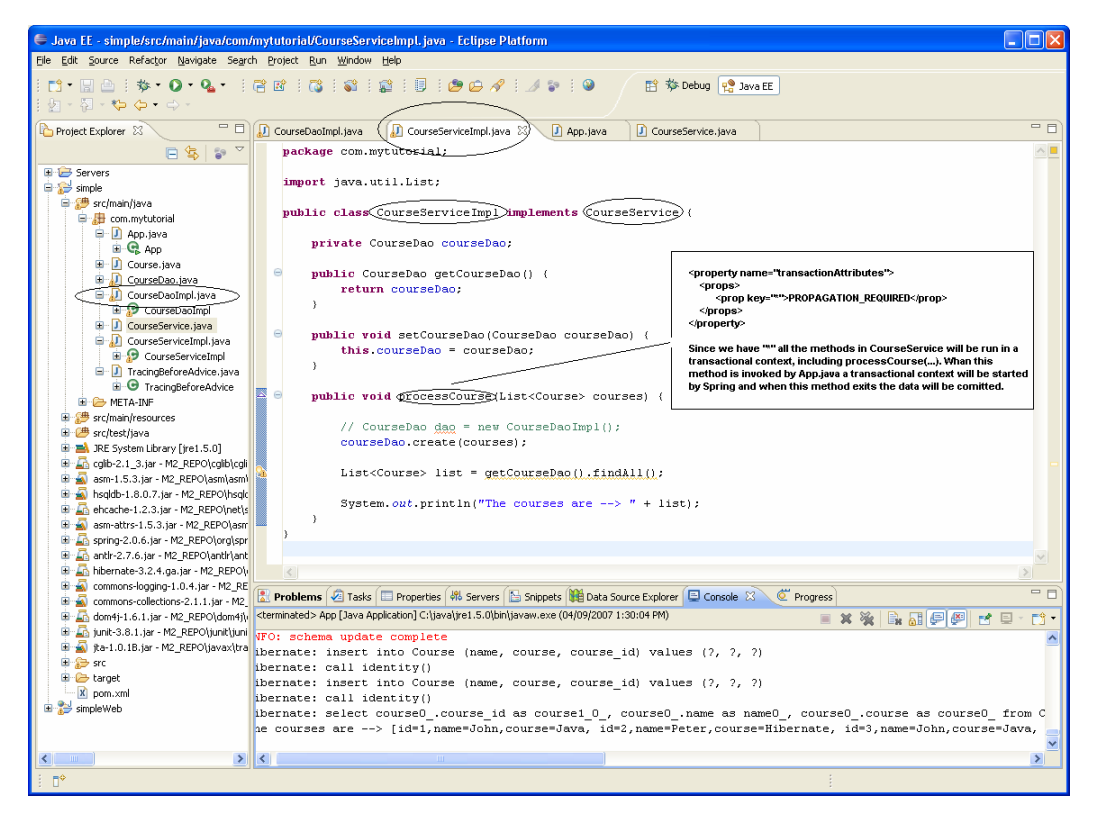

Now try running the **App.java** again and the data should be committed into the database and should be able to query the values using the DatabaseManager.

**Note**: Spring uses **AOP** for its transaction demarcation. Let's look at a simple example in the next tutorial how to use **Spring AOP** in your application.

You can find some fundamental Questions & Answers relating to Hibernate/Spring under "Emerging technologies/framework" section in Java/J2EE Job Interview Companion at <u>http://www.lulu.com/content/192463</u>

### **Tutorial 6 – Spring AOP**

Finally let's look at Spring's support for **Aspect Oriented Programming** (AOP). We will do a simplified example. Firstly create an "**Advice**" to print "**Just before method call...**" before a method executes for all our service classes (e.g. **CourseServiceImpl.java**) with the method starting with **process**XXXXXX.

 Create an Advice named "TracingBeforeAdvice.java" that gets executed before a method call.

package com.mytutorial;

import java.lang.reflect.Method;

import org.springframework.aop.MethodBeforeAdvice;

public class TracingBeforeAdvice implements MethodBeforeAdvice {

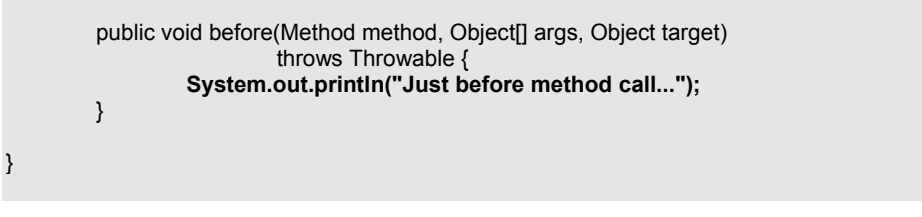

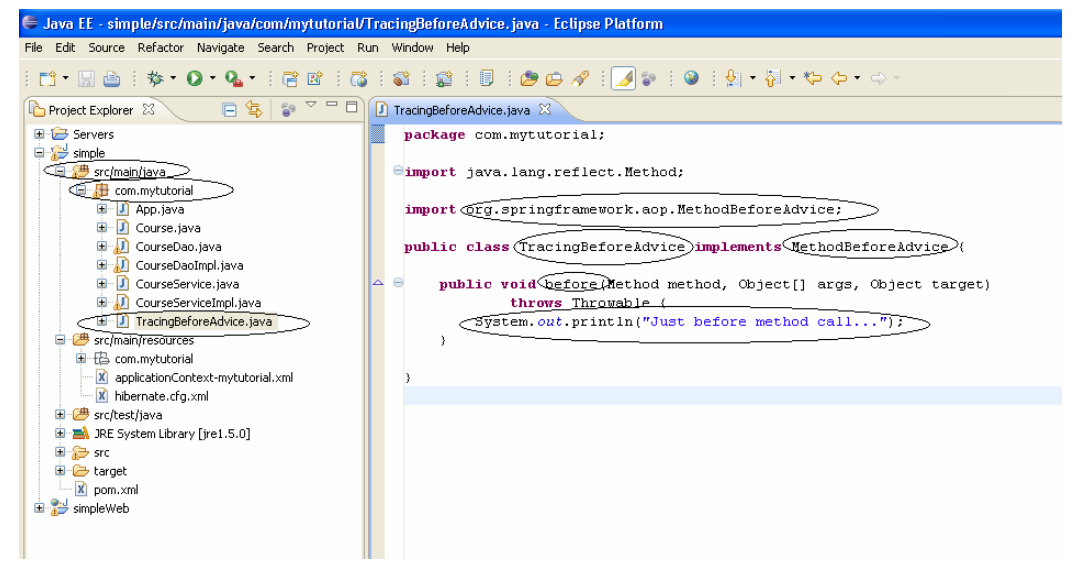

Now we need to wire up this advice via "applicationContext-mytutorial.xml".

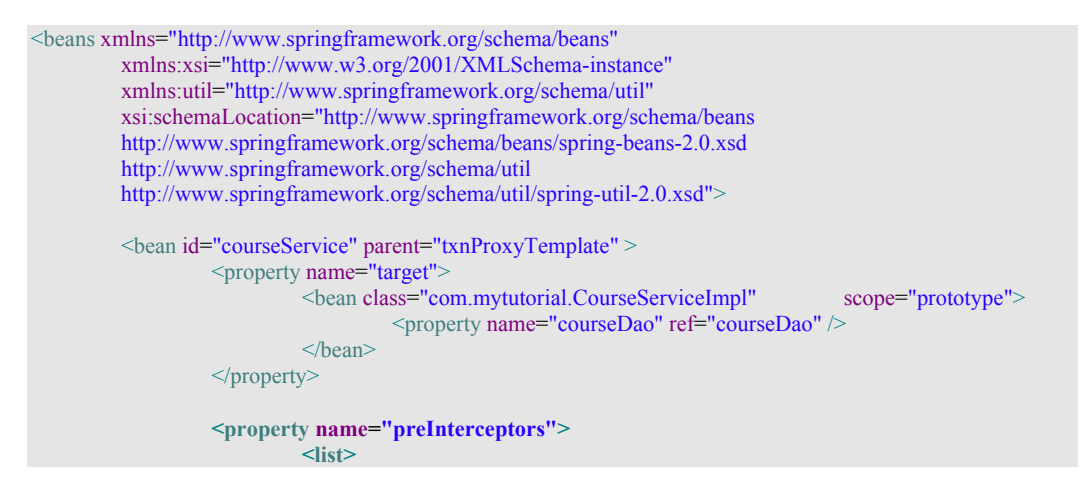

```
<ref bean="traceBeforeAdvisor" />
                    </list>
          </property>
</bean>
<bean id="courseDao" class="com.mytutorial.CourseDaoImpl" scope="prototype">
          <property name="sessionFactory" ref="sessionFactory" />
</bean>
<bean id="transactionManager"
             class="org.springframework.orm.hibernate3.HibernateTransactionManager">
          <property name="sessionFactory"></property name="sessionFactory">
                    <ref bean="sessionFactory" />
          </property>
</bean>
<bean id="txnProxyTemplate" abstract="true"
               class="org.springframework.transaction.interceptor.TransactionProxyFactoryBean">
          <property name="transactionManager"></property name="transactionManager">
                    <ref bean="transactionManager" />
          </property>
          <property name="transactionAttributes"></property name="transactionAttributes">
                    <props>
                              <prop key="*">PROPAGATION_REQUIRED</prop>
                    </props>
          </property>
</bean>
<bean id="sessionFactory" class="org.springframework.orm.hibernate3.LocalSessionFactoryBean"</pre>
          scope="singleton">
          <property name="configLocation"</pre>
                    value="classpath:hibernate.cfg.xml" />
</bean>
<!-- Advice classes -->
<bean id="tracingBeforeAdvice" class="com.mytutorial.TracingBeforeAdvice" />
<!-- Advisor: way to associate advice beans with pointcuts -->
<!-- pointcut definition for before method call advice -->
<bean id="traceBeforeAdvisor"</pre>
                class="org.springframework.aop.support.RegexpMethodPointcutAdvisor">
          <property name="advice"></property name="advice">
                    <ref local="tracingBeforeAdvice" />
          </property>
          <property name="pattern"></property name="pattern">
                    <value>.*\.process.*</value>
          </property>
</bean>
```

</beans>

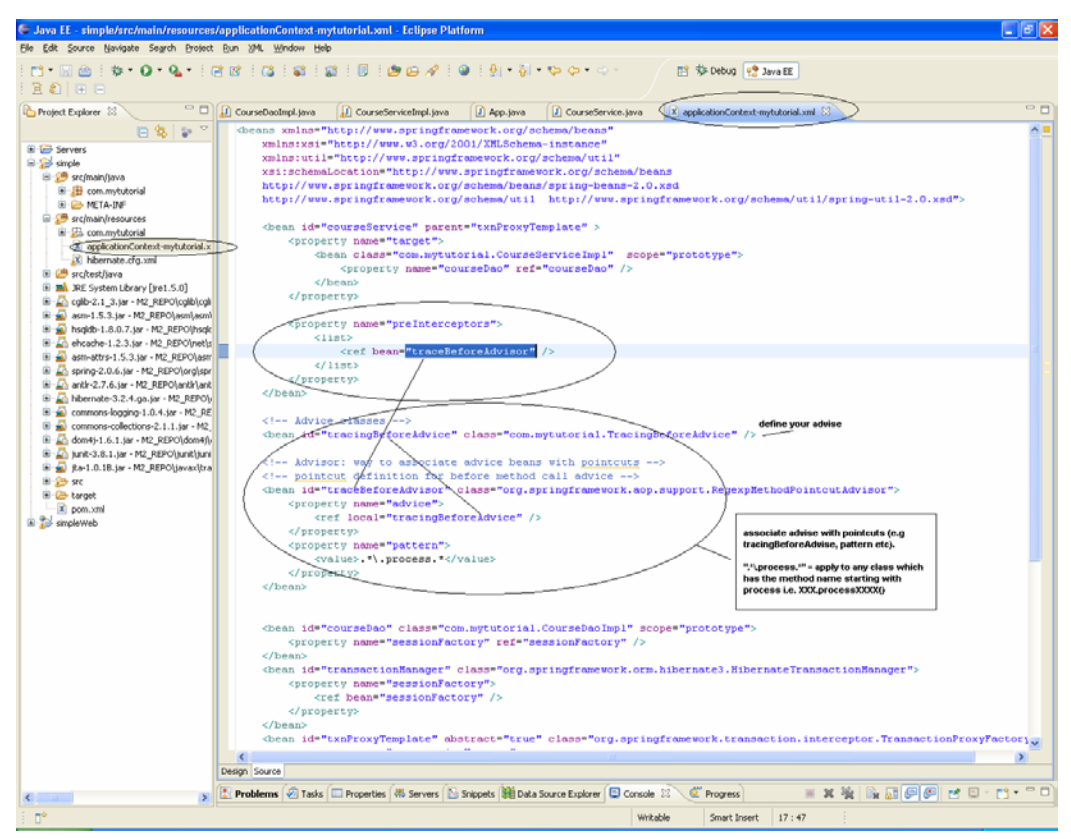

Now, run the App.java and you should get the output as follows:

Just before method call... Hibernate: insert into Course (name, course, course\_id) values (?, ?, ?) Hibernate: call identity() Hibernate: insert into Course (name, course, course\_id) values (?, ?, ?) Hibernate: call identity() Hibernate: select course0\_.course\_id as course1\_0\_, course0\_.name as name0\_, course0\_.course as course0\_ from Course course0\_ The saved courses are --> [id=1,name=John,course=Java, id=2,name=Peter,course=Hibernate]

That's all to it.

You can find some fundamental Questions & Answers relating to Hibernate/Spring under "Emerging technologies/framework" section in Java/J2EE Job Interview Companion at <u>http://www.lulu.com/content/192463</u>

Please feel free to email any errors to java-interview@hotmail.com. Also stay tuned at http://www.lulu.com/java-success for more tutorials and Java/J2EE interview resources.